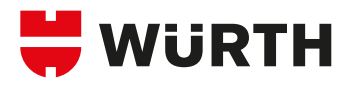

# **BOUTIQUE EN LIGNE** PRÉSENTATION & MODE D'EMPLOI

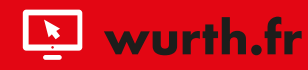

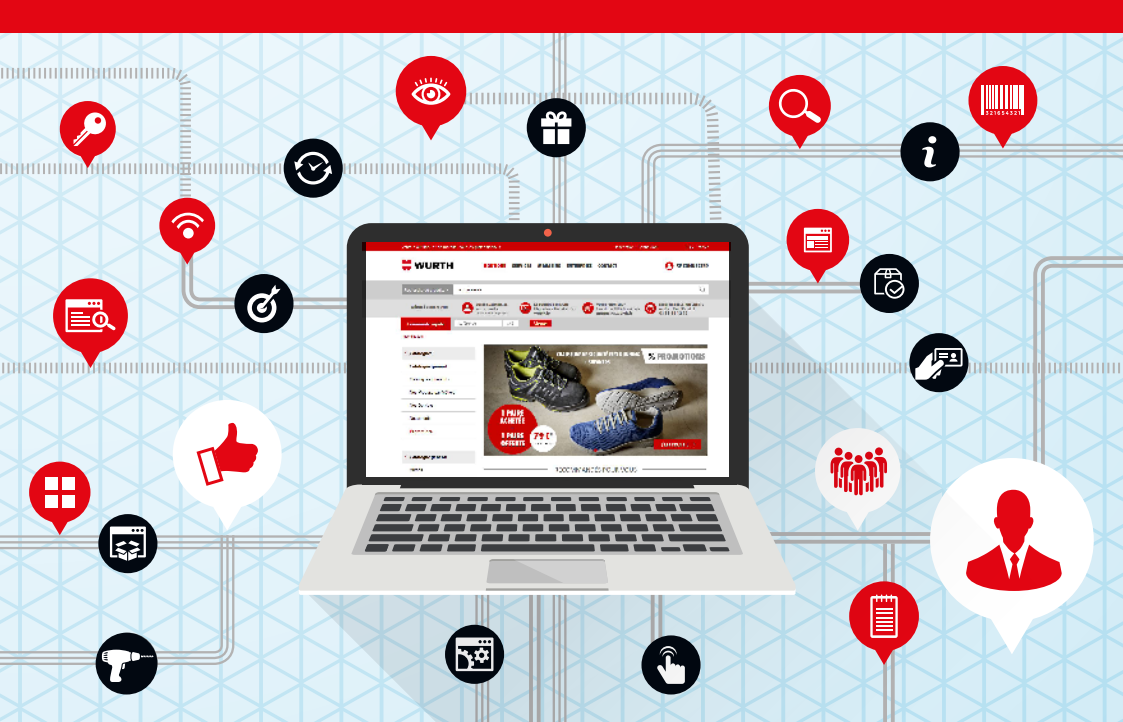

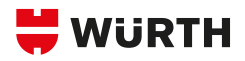

| R/ | AISONS                                                                                              |                                                                      |
|----|----------------------------------------------------------------------------------------------------|----------------------------------------------------------------------|
| DE | E CHOISIR L'ESHOP                                                                                   |                                                                      |
| 01 | Accédez à tous nos produits en quelques cli                                                         |                                                                      |
| 02 | Accessible 24h/24 et 7j/7                                                                           |                                                                      |
| 03 | 3 clics suffisent pour commander<br>Retrouvez toutes les informations produits of<br>(EDS_DOP_etc_) | en ligne                                                             |
| 05 | Retrouvez des pages personnalisées par mo                                                           | étiers                                                               |
| 06 | Bénéficiez chaque semaine de bons plans es<br>Des solutions de personnalisation                     | xclusifs                                                             |
| 08 | adaptées à chaque client<br>Voir les <mark>stocks</mark>                                            |                                                                      |
| 09 | Suivre vos commandes                                                                                | MELANIE :                                                            |
| 10 | De nombreuses fonctionnalités avancées                                                              | <ul> <li>✓ 03 88 64 85 01</li> <li>✓ acces.eshop@wurth.fr</li> </ul> |

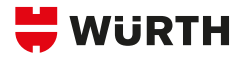

C

# L'ESHOP ET LE VENDEUR

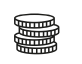

### Des ventes commissionnées à 100 %

Valable pour toute typologie de clients quelque soit sa taille et son métier

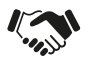

### Des clients 5 X plus fidèles :

plus un client utilise de canaux de vente plus sa fidélité augmente

Et l'exploitation de son potentiel est 3 x plus importante

### Un canal de vente ouvert en permanence :

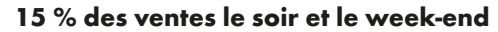

- Offre 24h/24 et 7j/7
- Tout le catalogue Würth
- + de positions (2/3 des produits achetés sur l'eshop ne sont pas achetés chez le vendeur)

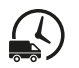

### Une commande préparée instantanément et livrée rapidement

### Des technologies au service de vos ventes :

- Des algorithmes proposant des produits intéressants
- Et relance des paniers abandonnés

### Permet de concentrer les efforts sur :

- De nouveaux produits
- Des produits techniques

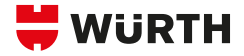

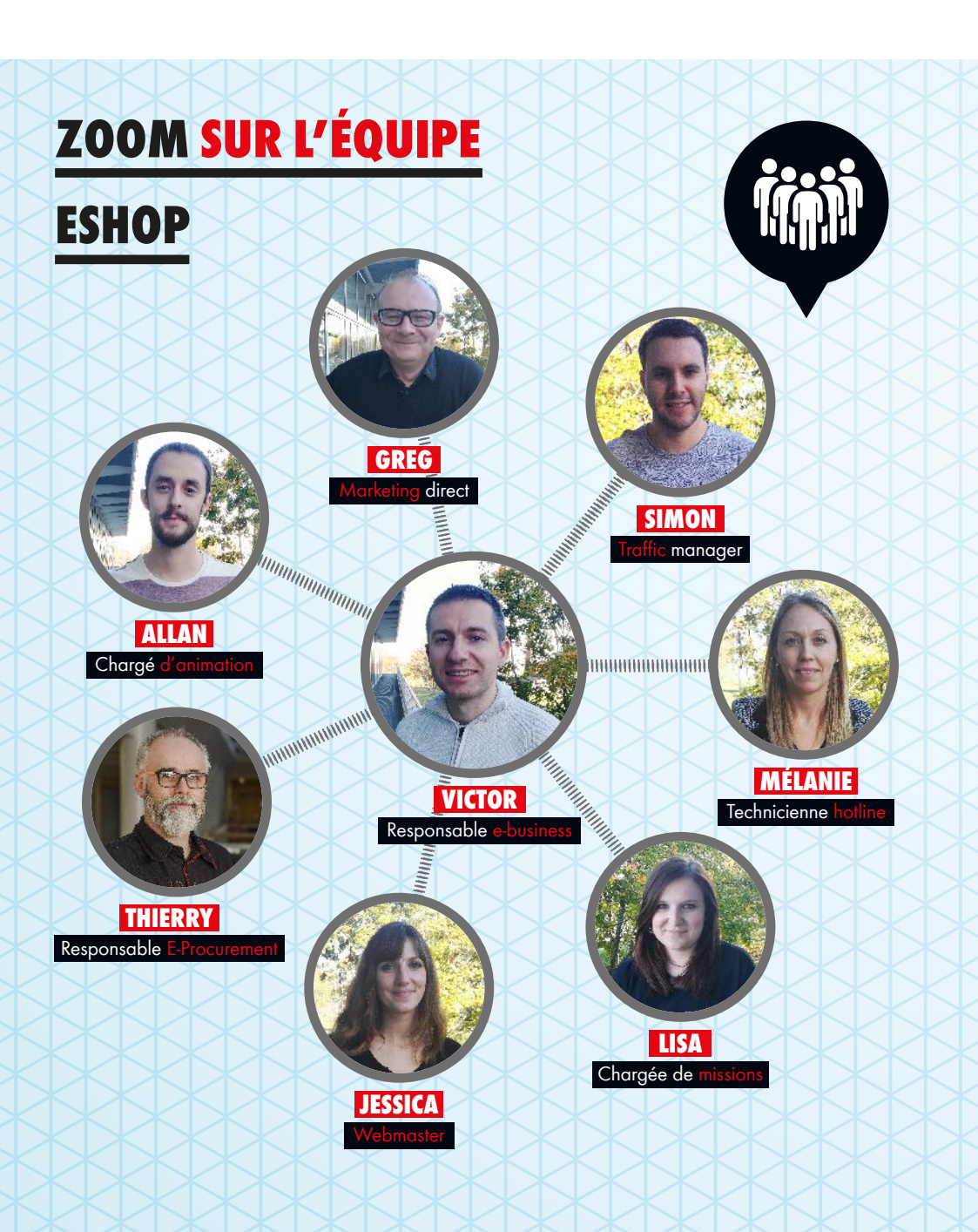

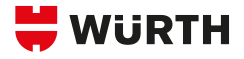

Ď

# LES AVANTAGES

# **DE LA NOUVELLE**

# **VERSION DE L'ESHOP**

3

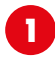

### Une navigation facilitée :

 Recherchez le produit par son nom

| Recherche de produits  | 4.18                                                                                                    | v           |
|------------------------|----------------------------------------------------------------------------------------------------|-------------|
|                        | Hemiline de produite transés : 1 172                                                                             |             |
| WÜRSIE & VOTRE SERVICE | Neseuse closona sèches 5:00 ID                                                                                   | 07020500    |
| Commande rapide        | Neseuse à balleme Lyton 10 VLC 10-A power                                                                        | 5700 500 2  |
| Fage diagonal          | Videouse à chous à batere LiHon 100 V ASG 1044                                                                   | 0700 822 0  |
| < Catalogues           | <u>Wax</u> ease Automo A testene Lator 12 VARS1728.                                                              | 5702-108-2  |
| Catalogue général      | Nexesse à dross à facterie Lifon 12 VASC 12-A (madure seule)                                                     | 5700-10510  |
| Catalogues Interactifs | Veseuse à ladiene à persoanne 10 VIS-10-à presentant a maatrie veule).                                           | 0700 K15 01 |
| Nos Produits par Melle | and the second second second second second second second second second second second second second second second | 0701.047.4  |
| Nos Services           | Vaxeuse a tarbere a percussion 1 etc. 18 VIIS III-A power combi                                                  | 0.00 815 4  |
|                        |                                                                                                    |             |

Affichage dynamique

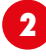

### Une recherche

- Plus précise
- La possibilité de trier et de filtrer votre recherche

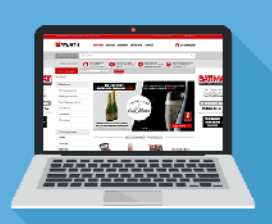

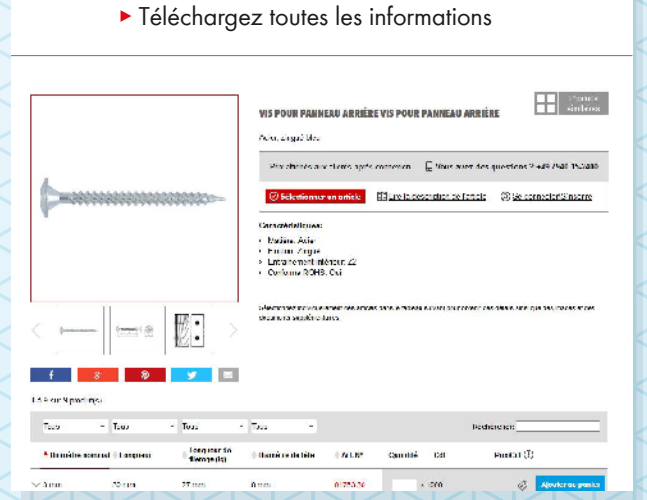

Des pages produits plus complètes

# SOMMAIRE

### LES FONCTIONNALITÉS DE BASE

Comment se connecter et s'inscrire sur l'eshop ? > page 8 Comme récupérer votre mot de passe ? > page 9 Comment chercher un produit ? > page 10 Comment fonctionne le moteur de recherche ? > page 11 Comment trouver un produit : la page modèle ? > page 12 Comment utiliser une fiche produit ? > page 13 Comment utiliser une fiche produit : exporter des informations en PDF ? > page 14 Comment utiliser une fiche produit : les produits similaires > page 15 Comment ajouter un produit aux favoris ? > page 16 Comment ajouter un produit au panier ? > page 17 Comment supprimer une position dans le panier ou modifier une quantité ? > p. 18 Analyse du panier : affichage du prix et autres fonctionnalités > page 19 Comment gérer des adresses de livraison ? > page 20 Comment passer une commande sur l'eshop ? > page 21

### LES FONCTIONNALITÉS AVANCÉES

Comment créer un modèle de commande ? > page 24 Comment ajouter un numéro de commande interne ? > page 29 Comment retrouver l'historique de mes commandes ? > page 30 Comment suivre mes commandes ? > page 31 Comment utiliser un Orsy Scan ? > page 33 Comment générer un inventaire avec l'Orsy Scan ? > page 36 Comment générer un catalogue de codes-barres ? > page 37 Comment valider une commande en tant qu'approbateur ? > page 40 Comment gérer un budget sur l'eshop ? > page 42 Les nouvelles pages marchés personnalisées > page 43

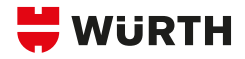

# DE BASE

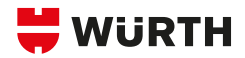

# **COMMENT SE CONNECTER**

# **ET S'INSCRIRE SUR L'ESHOP ?**

| CONNECTION                                |                                                                                                    |                                                                    |                                               |                     |  |  |  |
|-------------------------------------------|----------------------------------------------------------------------------------------------------|--------------------------------------------------------------------|-----------------------------------------------|---------------------|--|--|--|
| Cliquez sur<br>« SE CONNECTER             | Participation Participation Parti | les informations<br>tes :<br>numéro client<br>ogin<br>not de passe | 3 Puis cliqu<br>« SE CO                       | ez sur<br>NNECTER » |  |  |  |
| Vente d'outillage et de matériel pour les | Vente d'outiliage et de matériel pour les professionnels Inscription / Connexion                                                                                                    |                                                                    |                                               |                     |  |  |  |
| 🗮 WÜRTH                                   | BOUTIQUE SERVICES MAGA                                                                                                    | SINS ENTREPRISE CONTACT                                            | <b>e</b> s                                    | E CONNECTER         |  |  |  |
| ACCÈS CLIENT                              |                                                                                                    | CRÉEZ VOTRE ACCÈS ESHOP                                            |                                               |                     |  |  |  |
| N° DE CLIENT                              | LOGIN                                                                                                    | Inscrivez-vous dès maintenant à                                    | à la boutique en ligne en 3 clic<br>niquement | is.                 |  |  |  |
| MAT DE DACCE                              |                                                                                                    |                                                                    |                                               | 4                   |  |  |  |
| MUI DE PASSE                              | SE CONNECTER                                                                                                    | 3                                                                  | S'INSCRI                                      | RE                  |  |  |  |
| Mot de passe oublié ?                     | Mémoriser mes identifiants                                                                                                    |                                                                    |                                               |                     |  |  |  |

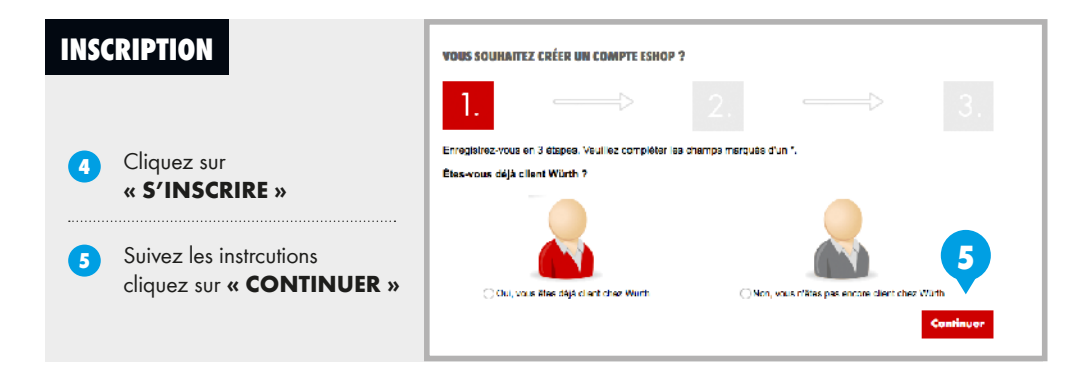

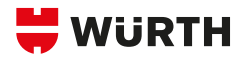

# **COMMENT RÉCUPÉRER**

# **VOTRE MOT DE PASSE ?**

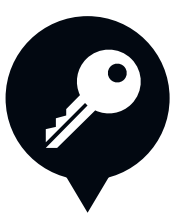

| Cliquez sur : « Mot de passe oublié ? » |                       |                                                                                                    |                 |  |  |
|-----------------------------------------|-----------------------|----------------------------------------------------------------------------------------------------|-----------------|--|--|
| Vente d'outillage et de matériel pour l | es professionnels     | Inscription / Connexion                                                                                                 | 0 ় Panier      |  |  |
| 🗮 WÜRTH                                 | BOUTIQUE SERVICES MAG | ASINS ENTREPRISE CONTACT                                                                                                | SE CONNECTER    |  |  |
| ACCÈS CLIENT<br>N° DE CLIENT            | LOGIN                 | CRÉEZ VOTRE ACCÈS ESHOP<br>Inscrivez-vous dès maintenant à la boutique en lig<br>() Vente aux professionnels uniquement | gne en 3 clics. |  |  |
| MOT DE PASSE                            | SE CONNECTER          |                                                                                                    | S'INSCRIRE      |  |  |

Vous recevrez un mail dans votre messagerie qui vous permettra de réinitialiser votre mot de passe.

2

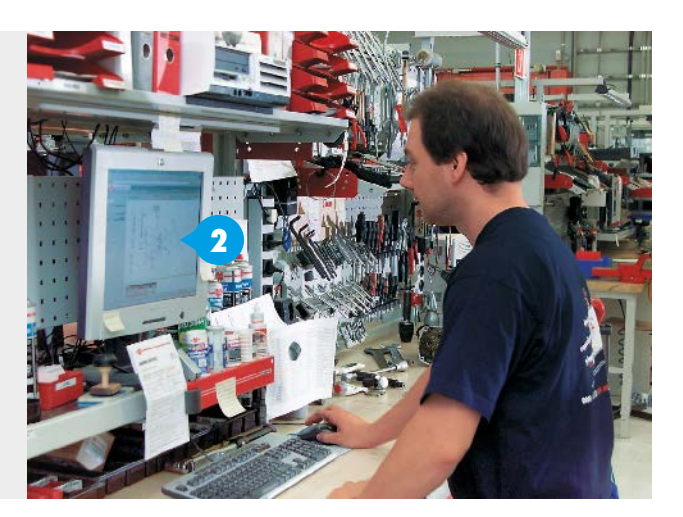

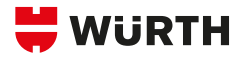

# **COMMENT CHERCHER**

# **UN PRODUIT ?**

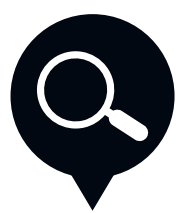

Rechercher par le nom du produit

### vis Nombre de produits trouvés : 16 433 Catégorie(s) correspondant à votre recherche WÜRTH À VOTRE SERVICE Vis d'ancrage type D Vis pour construction bois (2) Vis à bois Commande rapide Vis taraudeuse, taraudage, autoper.. Vis d'ancrage type D Vis en acier zingué galvanisé, AW, trempé (6) Page d'accueil Vis et boulons, filetage métrique Vis à tête hexagonale/vis à tête cylindrique/écrous hexagonaux/rondelles (1) < Catalogues Vis à tête fraisée à six pans creux (249) Gamme de tournevis Catégories produits Vis fraisée à six pans mâle (163) Vis combinées

### 2 Rechercher par la référence du produit

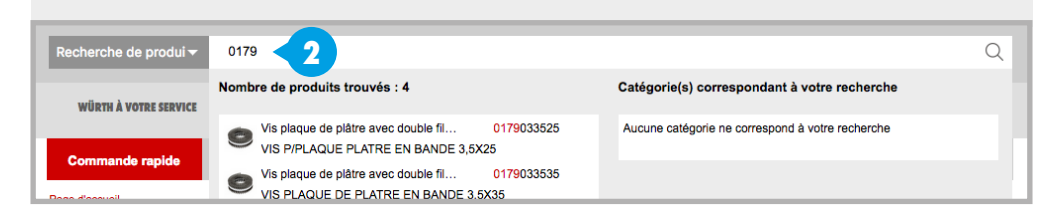

3 Le moteur de recherche vous propose le produit cherché.

- Cliquez sur le produit
- Vous arriverez ensuite sur la fiche produit

LE +

Retrouvez les produits dans la rubrique « Catalogues » :

https://eshop.wurth.fr/Catalogue-general/ 3107.cyid/3107.cgid/fr/FR/EUR/

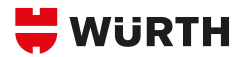

# **COMMENT FONCTIONNE**

# **LE MOTEUR DE RECHERCHE ?**

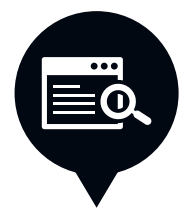

| Recherche de produi - vis                                                                                                    |                                                                                                    |                                     |                                                                      | C                                                                                                |
|----------------------------------------------------------------------------------------------------|----------------------------------------------------------------------------------------------------|-------------------------------------|----------------------------------------------------------------------|--------------------------------------------------------------------------------------------------|
|                                                                                                    |                                                                                                    |                                     |                                                                      |                                                                                                  |
| Commande rapide Référence                                                                                                    | Qté Ajouter                                                                                                    | 2                                   |                                                                      |                                                                                                  |
| WÜRTH À VOTRE SERVICE                                                                                                    | Dus conseille<br>vous accompagne                                                                                                    | IQUE EN LIGNE<br>Ide 24h/24 et 7j/7 | VOTRE PROXI SHOP<br>Une disponibilité immédiate<br>magasins.wurth.fr | Pour toutes questions<br>03 88 88 12 12                                                          |
| Rechercher: "vis"                                                                                                    |                                                                                                    |                                     |                                                                      |                                                                                                  |
| Vis, Boulons, Rivets, Clous e (13038)<br>Vis d'ancrage type D (8)                                                                                                    | RÉSULTAT DE LA RECHERCHE                                                                                                    | 4                                   |                                                                      |                                                                                                  |
| Coffret d'écrous et boulons (1)<br>Vis, tête fraisée à six pans creux (561)                                                                                                    | Type de filetage x di Y                                                                                                    | atière 🗸                            | Diamètre de tête                                                     | Hauteur de tête                                                                                  |
| vis, tetë fraisëe a fente (251)<br>Vis, tête fraisëe à empreinte cruci (392)<br>Plus                                                                                                    | Finition Y No                                                                                                    | ormes 🗸                             | Classe de résistance                                                 | Afficher les filtres su                                                                          |
| Sanitaire, chauffage, climatis (270)<br>Via à bout field (32)<br>Outil, tuyauterie (3)<br>Raccord pr système tuyaux multi (103)<br>Siphon, accessoire pour évier (8)<br>Union rapide pour tuyau annelé i (10)<br>Plus ~ | Produits populaires                                                                                                    | ns trouvées                         |                                                                      | 88 3                                                                                             |
| Pièces automobiles (344)<br>Vis à embase (1)<br>Vis (24)<br>Cosse de batterie, véhicule (6)<br>Miroir, camion (2)<br>Rivet aveuge fielde (16)                                                                           |                                                                                                    | 4100                                |                                                                      |                                                                                                  |
| Plus V<br>Chevillage (452)                                                                                                    | VIS D'ANCRAGE TYPE D AC<br>ZINGUÉ, AW                                                                                                    | VIS D'ANCRAGI<br>ACIER ZINGUÉ,      | TYPE D EN COF<br>DURCIE ACI                                          | FRET BOULON/ÉCROU<br>ER 4.8 ZI. SYSKO                                                            |
| Vis d'ancrage W-BS, béton fissuré (85)<br>Vis d'ancrage pour cadre (54)<br>Cheville à visser (1)<br>Vis d'ancrage, béton non fissuré (1)                                                                                | Ancrage en retrait sans contraint<br>pour la fixation à sec de faîtières<br>la pose de cadres de fenêtre,<br>d'encadrements de portes ou | e Vis d'ancrage san<br>et           | s contrainte 1 20<br>DIN<br>acie<br>un s                             | 0 pièces<br>963/DIN 84/DIN 934/DIN 125<br>r 4.8 zingué blanc (A2K) dans<br>ystème de rangement à |
| Cheville pour béton cellulaire (1)                                                                                                    | [2]                                                                                                    | [6]                                 | [1]                                                                  |                                                                                                  |
| Quincaillerie ameublement et (602)                                                                                                    | Accéder aux versions                                                                                                    | Accéder aux ver                     | sions Accé                                                           | ider aux versions                                                                                |

Retrouvez toutes les catégories des produits.

n

**Flitrer votre recherche.** Vous avez la possibilité de choisir parmi différents filtres.

2

3 Tous les produits relatifs à votre recherche

s'affichent ici.

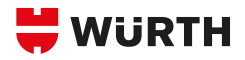

# **COMMENT TROUVER**

# UN PRODUIT ? LA PAGE MODÈLE

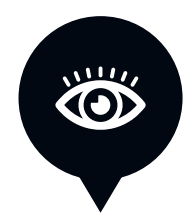

### LES PAGES MODÈLES

- ► Une page modèle s'affiche avant l'affichage de la fiche produit.
- Cette page présente toutes les caractéristiques du produit recherché.

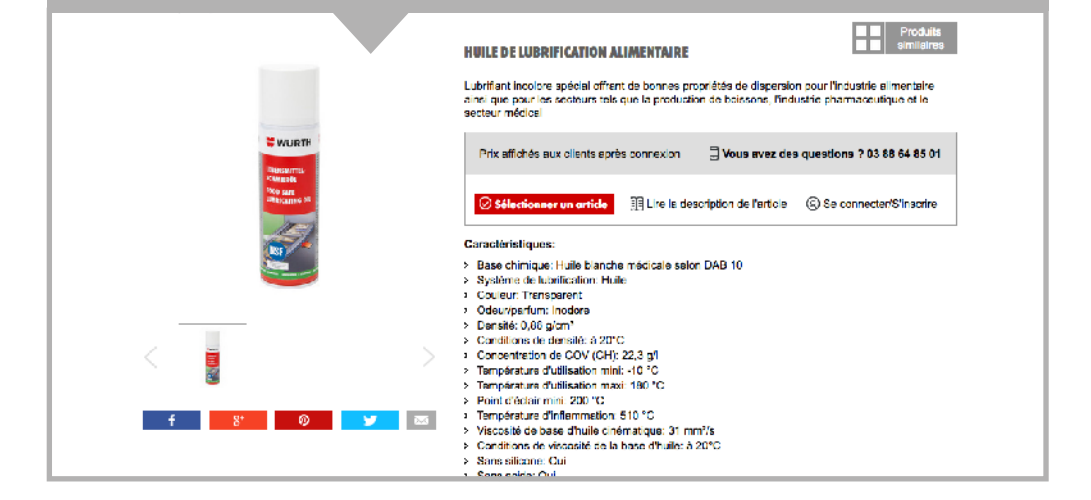

Т

2

Cliquez sur la référence du produit pour afficher sa fiche complète

| 1 à 1 sur 1 produit(s)                    |                          |             |              |          |              |                   |
|-------------------------------------------|--------------------------|-------------|--------------|----------|--------------|-------------------|
| Tous -                                    | Tous 👻                   | Tous 👻      | Tous 👻       |          | R            | echercher:        |
| Base chimique                             | Système de lubrification | Couleur     | Odeur/parfum | N°       | Quantité Cdt | Prix/Cdt ①        |
| Huile blanche<br>Médicale selon<br>DAB 10 | Huile                    | Transparent | Inodore      | 08931071 | x 1          | Ajouter au panier |

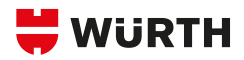

# **COMMENT UTILISER**

# **UNE FICHE PRODUIT ?**

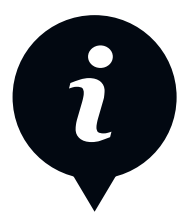

| Cette fiche vous donn                                                                                                    | ur la fiche du prod<br>le différentes infor                                           | uit recherché.<br>mations importantes.                                                                                         |
|----------------------------------------------------------------------------------------------------|---------------------------------------------------------------------------------------|----------------------------------------------------------------------------------------------------|
| VURTH<br>WRANN<br>We sur<br>Version of<br>Version of<br>Version of<br>Version of<br>Version of<br>Version of Version of Ver | HUILE DE LUBRIFICATION<br>LUBRIFIANT FOODSAFE<br>Art. N°: 08931071<br>Disponibilité : | Produits<br>intaire<br>FOODLINE<br>Vous avez des questions ? 03 88 64 85 01<br>Acheter<br>avoris<br>adèle de commande<br>fente |
| 1 Affichage de la disponibilité c<br>Vous avez la possibilité de voir la di<br>des produits en temps réel.                                                                                                    | <b>les produits</b><br>sponibilité                                                    | Les données techniques<br>Retrouvez toutes les données<br>techniques du produit.                                               |
| 2 Description du produit<br>Retrouvez la description détaillée du                                                                                                    | ı produit.                                                                            | 5 Les accessoires<br>Retrouvez les accessoires utiles<br>liés au produit                                                       |
| 3 Application du produit<br>Découvrez les conseils d'application<br>et instructions utiles.                                                                                                    | 1                                                                                     |                                                                                                    |

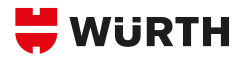

# **COMMENT EXPORTER**

# **DES INFORMATIONS EN PDF ?**

|              | HUILE DE LUBRIFICATION ALIMENT                                                                                                    | AIRE Produits                                             |
|--------------|----------------------------------------------------------------------------------------------------|-----------------------------------------------------------|
|              | Huile de lubrification alimentaire<br>LUBRIFIANT FOODSAFE FOODLINE                                                                                                    |                                                           |
|              | Art. N° : 08931071                                                                                                    |                                                           |
| WURTH        | Disponibilité :                                                                                                    |                                                           |
| URDESAUTTEL- | Article sélectionné :                                                                                                    | Autres versions                                           |
| Poop Safe    | Prix/Unité de prix<br>-,/-                                                                                                    | Uous avez des questions ? +49 7940 15-2400                |
| NSF          | 0 x 1 ~                                                                                                    | Acheter                                                   |
|              | Vous avez besoin de plus d'in                                                                                                    | formations ?                                              |
|              | Nos employés seront ravis de vous aid<br>personne.                                                                                                    | er, que ce soit par téléphone, par conversation Web ou en |
|              | Chat Appeler le commercial                                                                                                    | Trouver une agence                                        |
| f 8' Ø Y     | Informations produit :<br>> PDF - 1<br>> Fiche de sécurité - 1<br>> Fiche technique - 1<br>> Autorisation - 1<br>> Certification/Certificat - 1 - 2<br>> Certificat de non-retard de paiement - | <b>1</b><br>3 11월 2                                       |
|              | Aiouter cet article aux favoris                                                                                                    |                                                           |

n

Pour imprimer ou exporter au format PDF :

- ► La fiche produit
- ► La fiche de sécurité
- ► La fiche technique

Cliquez sur cette icône :

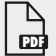

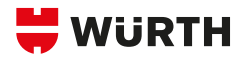

# **COMMENT UTILISER**

# UNE FICHE PRODUIT ? LES PRODUITS SIMILAIRES

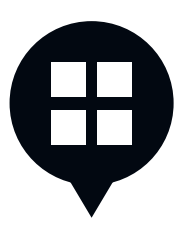

| Décour<br>qui ser                                                                                     | vrez une sélection de produits<br>aient susceptibles de vous intéresser.                                                                                                    |  |
|----------------------------------------------------------------------------------------------------|----------------------------------------------------------------------------------------------------|--|
| WURTH<br>Research<br>Research<br>Research<br>Research<br>Research<br>Research<br>Research<br>Research | HUILE DE LUBRIFICATION ALIMENTAIRE         Huile de lubrification alimentaire         LUBRIFILANT FOODSAFE FOODLINE         Art. N° : 08931071         Article sélectionné :         Atrice sélectionné :         Autres versions         Prix/Cdt         ① x 1         Acheter         Exclusivement pour les professionnels         Inscrivez-vous dès maintenant pour accéder à plus de 40 000 produits !         ③ Se connecter/S'inscrire                                                                                                    |  |
| Découvrez<br>les <b>PRODUITS</b><br><b>RECOMMANDÉS</b><br>pour vous.                                  | VOUS POUREIEZ ÉGALLALINT ÊTRE INTÉRESSÉ PAR         Listification de la constante de la constante de |  |
|                                                                                                    | VUER DERMIRE                                                                                                    |  |

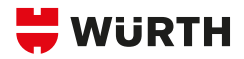

# **COMMENT AJOUTER**

# **UN PRODUIT AUX FAVORIS ?**

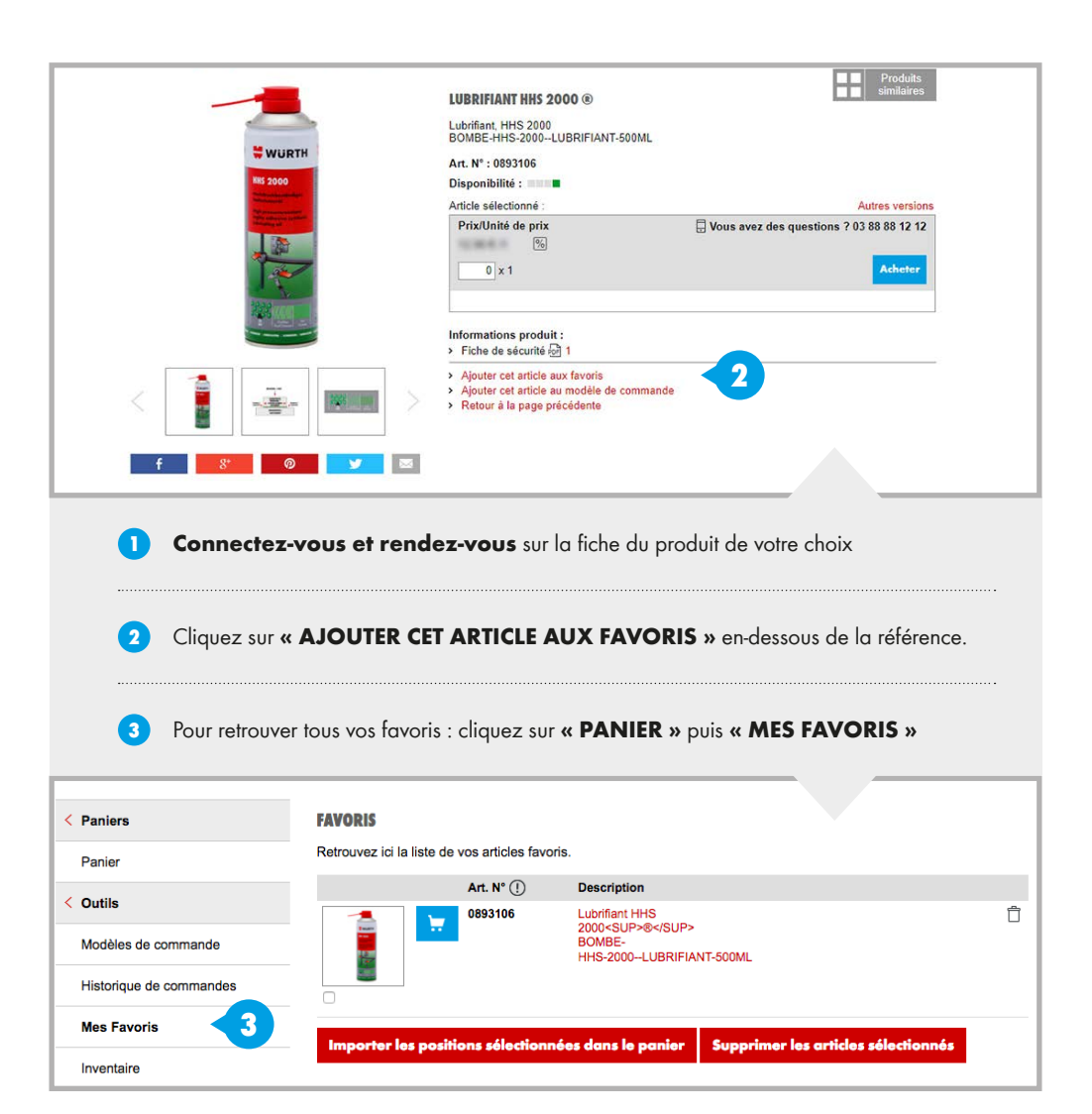

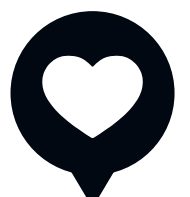

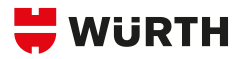

# **COMMENT AJOUTER**

# **UN PRODUIT AU PANIER ?**

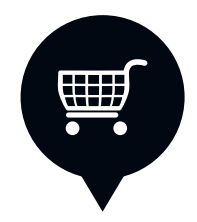

|                                                                                                    | LUBRIFIANT HHS 2000®                                                                                                    | similaires                                 |
|----------------------------------------------------------------------------------------------------|----------------------------------------------------------------------------------------------------|--------------------------------------------|
| WURTH                                                                                                    | Lubrifiant, HHS 2000<br>BOMBE-HHS-2000LUBRIFIANT-500ML<br>HHS2000                                                                                                    |                                            |
| HHS 2000                                                                                                    | Art. N° : 0893106                                                                                                    |                                            |
| Mindra schlandteridigen<br>Höher son zugen                                                                      | Disponibilité :                                                                                                    |                                            |
| We address on symbolic<br>Weining at                                                                            | Article sélectionné :                                                                                                    | Autres versions                            |
|                                                                                                    | Prix/Unité de prix                                                                                                    | 📮 Vous avez des questions ? 03 88 64 85 01 |
|                                                                                                    |                                                                                                    | 2 Acheter                                  |
| the second second second second second second second second second second second second second second second se |                                                                                                    |                                            |
|                                                                                                    | > PDF 1                                                                                                    |                                            |
|                                                                                                    | > Fiche de sécurité 1                                                                                                    |                                            |
|                                                                                                    | Cet article est déjà présent dans la liste de fav<br>Aleutre est article au modèle de service déja de service de la service de la service de l | roris.                                     |
|                                                                                                    | <ul> <li>Ajouer cet ancie au modere de commande</li> <li>Retour à la page précédente</li> </ul>                                                                                                    |                                            |
| f 8* 🛛 🗹 🖂                                                                                                    |                                                                                                    |                                            |
|                                                                                                    |                                                                                                    |                                            |
|                                                                                                    |                                                                                                    |                                            |
|                                                                                                    |                                                                                                    |                                            |
|                                                                                                    |                                                                                                    |                                            |
|                                                                                                    |                                                                                                    |                                            |
|                                                                                                    |                                                                                                    |                                            |
| <ol> <li>Saisir la quantité souhait</li> </ol>                                                                  | tée                                                                                                    |                                            |
| 2 Puis cliquoz sur « ACHETED )                                                                                  | х.                                                                                                    |                                            |

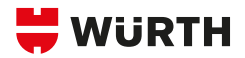

# COMMENT SUPPRIMER UNE POSITION DANS LE PANIER OU MODIFIER UNE QUANTITÉ ?

| P                    | PANIER                                                                                                    |
|----------------------|----------------------------------------------------------------------------------------------------|
|                      |                                                                                                    |
|                      | DISPONIBILITÉ DES PRODUITS (disponible lorsque vous êtes connecté à votre compte)       N/A       Produit non disponible         En stock       Stock limité       En cours de réapprovisionnement                                                                                                    |
| 5                    | Saisle rapide Quantité totale Référence                                                                                                    |
| Ň                    | Veuillez indiquer la quantité et la référence.                                                                                                    |
| \$                   | Saisir plusieurs références                                                                                                    |
|                      | Quantité x Cdt ()     Référence $\hat{v}$ ()     Prix/     Total       Désignation $\hat{v}$ Unité de prix       ()     ()                                                                                                    |
|                      | 1 x 1         Modifier         0893106 [Würth]         063<br>/100         1         1           Lubrifiant HHS 2000-SUP><br>BOMBE-HHS-2000-LUBRIFIANT-500ML         BOMBE-HHS-2000-LUBRIFIANT-500ML         1         1         1         1         1         1         1         1         1         1         1         1         1         1         1         1         1         1         1         1         1         1         1         1         1         1         1         1         1         1         1         1         1         1         1         1         1         1         1         1         1         1         1         1         1         1         1         1         1         1         1         1         1         1         1         1         1         1         1         1         1         1         1         1         1         1         1         1         1         1         1         1         1         1         1         1         1         1         1         1         1         1         1         1         1         1         1         1         1         1         1         1 |
| 1 Suj<br>Clic<br>pou | pprimer un article dans le panier :       2       Pour modifier une quantité         quez sur cette icône ► □       0       Vous avez la possibilité de :         ur supprimer la position       Cliquez sur « MODIFIER »                                                                                                    |
| U:+                  | Vérifiez l'état des<br>stocks des produits<br>dans votre panier grâce<br>à la couleur située en-dessous<br>de l'image du produit.EN STOCKSTOCK LIMITÉ<br>LIVRAISON SPÉCIFIQUEEN COURS DE RÉAPPROVISIONNEMENT<br>N/AEN COURS DE RÉAPPROVISIONNEMENT<br>N/AN/A                                                                                                    |

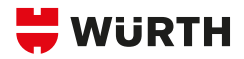

# **ANALYSE DU PANIER :**

# AFFICHAGE DU PRIX ET AUTRES FONCTIONNALITÉS

| $\equiv$ |  |
|----------|--|
|          |  |

| PANIER                                                                                                    | e vous êles connecté à votre compte)<br>V/A Produit non dispon<br>tivraison spécifique<br>En cours de réapprovisionner | <ul> <li>La saisie rapide</li> <li>Cette fonctionnalité vous<br/>permet de saisir rapidement<br/>une référence tout en restant<br/>dans votre panier.</li> <li>Saisissez une référence</li> </ul> |
|----------------------------------------------------------------------------------------------------|----------------------------------------------------------------------------------------------------|----------------------------------------------------------------------------------------------------|
| Saisie rapide         Quan           Veuillez indiquer la quantité et la référence.         Image: Compare the second second | titté totale Référence                                                                                                 | ▶ Puis ajouter une quantité                                                                                                    |
| Saisir plusieurs références                                                                                                    | <u>↑</u>                                                                                                    | -                                                                                                    |
| Quantité x Cdt (!)                                                                                                    | Référence ≑ ① Prix/ Total<br>Désignation ≑ Unité de prix                                                               |                                                                                                    |
| 1 x 1 Modifier                                                                                                    | 0893106 [Würth] 063<br>/100<br>Lubrifiant HHS 2000 <sup>8</sup><br>BOMBE-HHS-2000-LUBRIFIANT-500ML                     | <ul> <li>Le produit s'ajoute<br/>au panier</li> </ul>                                                                                                    |
| 1 x1 Modifier                                                                                                    | 07037950 (Würth) 061<br>/1<br>Perceuse pneumatique DBM 10 plus<br>PERCEUSE PNEUMATIQUE DBM 10<br>MASTER                | vous permet de                                                                                                    |
|                                                                                                    | Total H.T. :<br>Participation port et emballage H.T. :<br>TVA 20% :                                                    | supprimer votre panier                                                                                                    |
|                                                                                                    | Total :<br>2 අ ආ ක                                                                                                    | vous permet de générer<br>un inventaire                                                                                                    |
|                                                                                                    |                                                                                                    | vous permet d'exporter<br>votre panier                                                                                                    |
|                                                                                                    |                                                                                                    | vous permet d'imprimer<br>votre panier                                                                                                    |

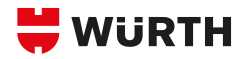

# **COMMENT GÉRER**

# **DES ADRESSES DE LIVRAISON ?**

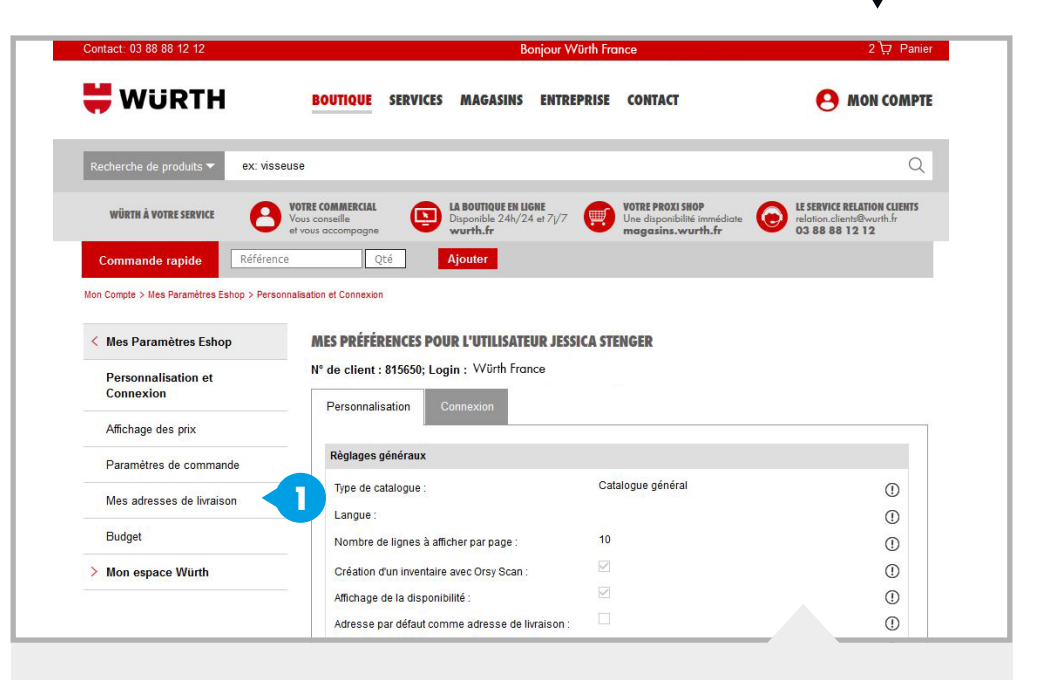

Si vous souhaitez définir plusieurs adresses de livraison Cliquez sur **« MON COMPTE »** puis dans **« MES ADRESSES DE LIVRAISON »** 

Puis cliquez sur « CRÉER UNE NOUVELLE ADRESSE »

| N° de client : 815650; Login : Würth France |                 |                       |  |  |  |  |  |  |  |
|---------------------------------------------|-----------------|-----------------------|--|--|--|--|--|--|--|
| /ous pouvez gérer vos                       | adresses dans c | e menu.               |  |  |  |  |  |  |  |
|                                             | Standard        | Rue Code postal Ville |  |  |  |  |  |  |  |
| Nom de l'adresse                            | Standard        | radi obao pootar vino |  |  |  |  |  |  |  |

2

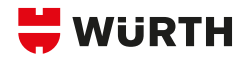

# **COMMENT PASSER**

# **UNE COMMANDE**

# SUR L'ESHOP ?

Réinitialiser l'adresse

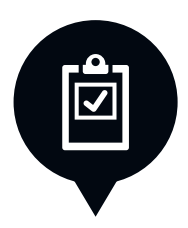

### n **Rendez-vous dans votre panier** Si yous choisissez votre adresse habituelle ► NE FAITES RIEN ! 2 Si vous voulez que la livraison s'effectue à une autre adresse : Choisissez une adresse pré-enregistrée Saisissez vos informations dans les champs prévus **INFORMATIONS CONCERNANT LA COMMANDE ET LA LIVRAISON** 3 Adresse de livraison habituelle/pré-enregistrée Si aucune adresse n'est enregistrée, WÜRTH FRANCE renseignez Rue : 7 LOUEST - RUE GEORGES BESSE la case « Nom Code postal/Ville : 67158 ERSTEIN CEDEX de l'entreprise » France (hors DOM TOM) Pavs : Adresse de livraison exceptionnelle Si vous souhaitez vous faire livrer à une adresse différente de l'adresse enregistrée, veuillez remplir tous les champs marqués d'un astérisque ou sélectionner une adresse dans le men ci-dessous - Choisir Choisir une adresse 4 3 Nom de l'entreprise : Possibilité -Pays : Veuillez choisir d'enregistrer Rue : et de modifier Code postal : l'adresse plus tard Ville : Enregistrer l'adresse de livraison : А

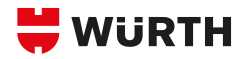

# **COMMENT PASSER**

# **UNE COMMANDE**

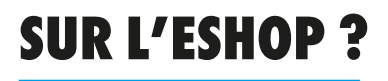

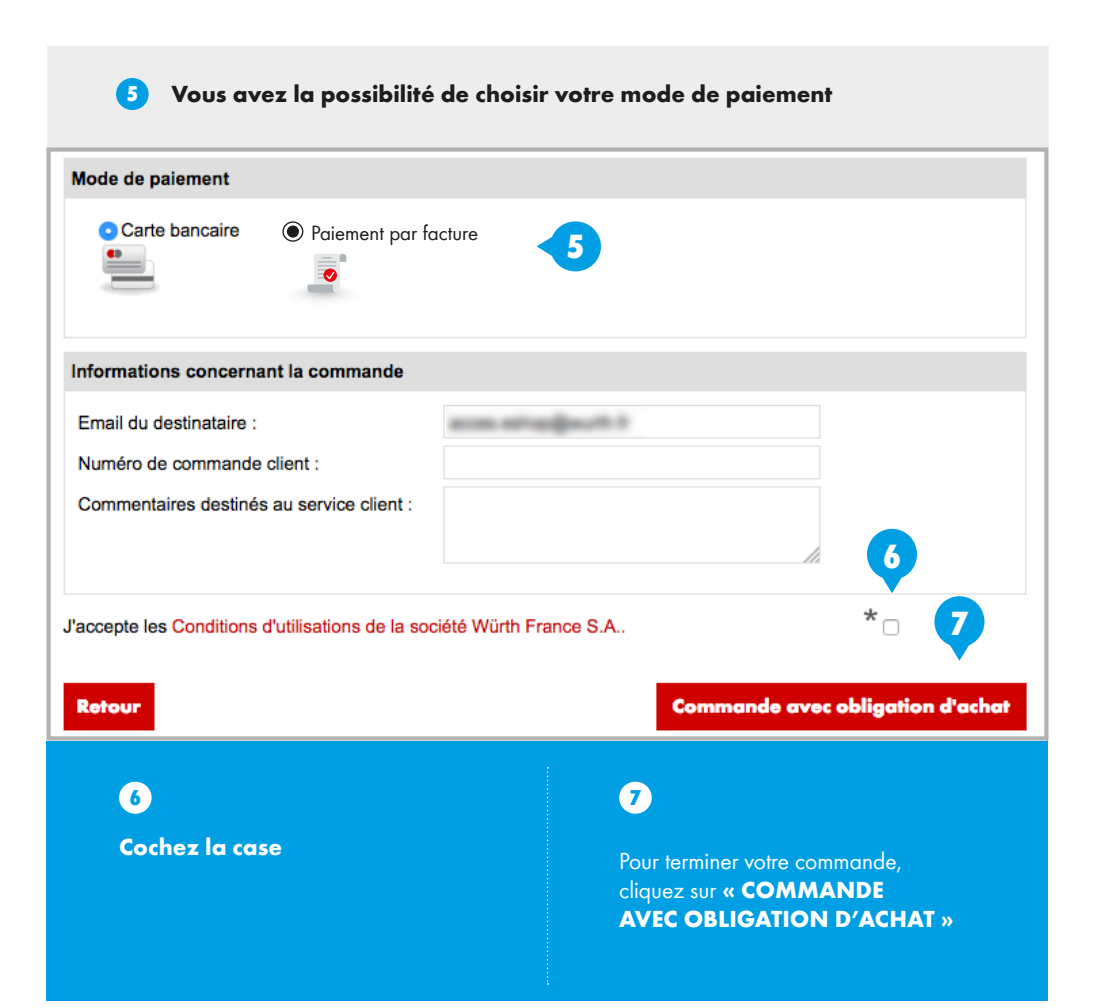

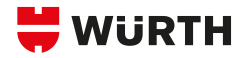

# III LES FONCTIONNALITÉS AVANCÉES

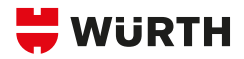

# **COMMENT CRÉER**

# UN MODÈLE DE COMMANDE ?

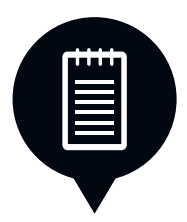

### 2

### Qu'est-ce qu'un modèle de commande ?

- Le modèle de commande permet de créer une commande courante de produits que vous achetez le plus souvent.
- Vous pouvez à tout moment modifier les produits présents dans cette commande.

### Rendez-vous dans votre « PANIER »

|   | 1 x 1 | Modifier | 0893106<br>Lubrifiant HHS 2000<br>BOMBE-HHS-2000-          | 063<br>I <sup>®&lt;<br/>-LUBRIFI/</sup> | /100<br><br>ANT-500ML                            | 100.0  |    |
|---|-------|----------|------------------------------------------------------------|-----------------------------------------|--------------------------------------------------|--------|----|
| T | 1 x 1 | Modifier | 07037950<br>Perceuse pneumatic<br>PERCEUSE PNEUM<br>MASTER | 061<br>que DBM 1<br>MATIQUE             | /1<br>10 plus<br>DBM 10                          | 10.74  | Û  |
|   |       |          | Participa                                                  | ation port e                            | Total H.T. :<br>et emballage H.T. :<br>TVA 20% : | 11,764 |    |
|   |       |          |                                                            |                                         | Total :                                          | 8,84   |    |
|   |       |          |                                                            |                                         |                                                  | ් ම ම  | 10 |

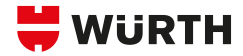

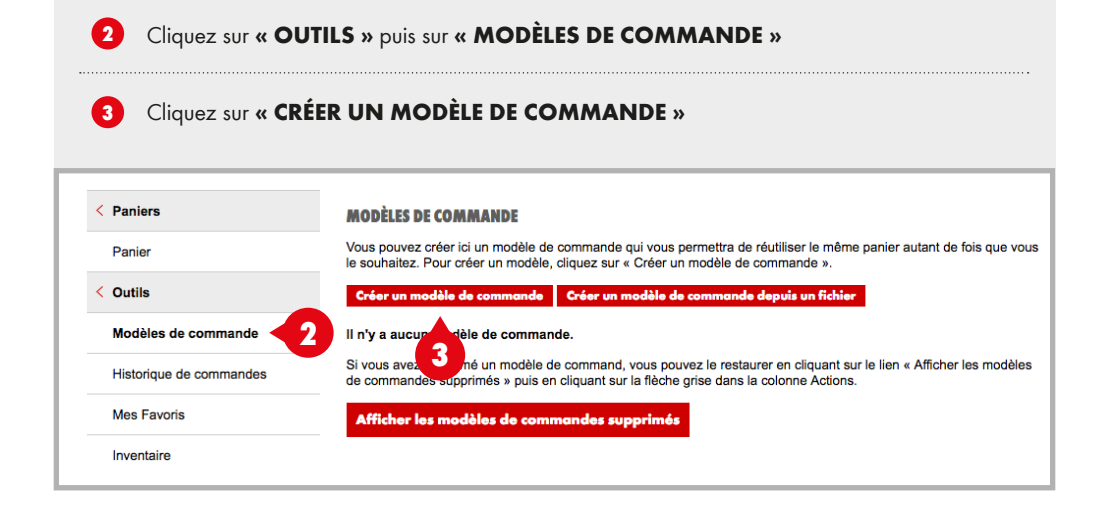

| 4 Nommez le modèle et cliquez sur « ENREGISTRER » |  |
|---------------------------------------------------|--|
|---------------------------------------------------|--|

5 Cliquez sur « ENREGISTRER »

| < Paniers               | MODÈLES DE COMMANDES             |                                              |  |  |  |  |  |  |  |  |  |
|-------------------------|----------------------------------|----------------------------------------------|--|--|--|--|--|--|--|--|--|
| Panier                  | Veuillez compléter les champs ma | Veuillez compléter les champs marqués d'un * |  |  |  |  |  |  |  |  |  |
| < Outils                | Modèle de commande               |                                              |  |  |  |  |  |  |  |  |  |
|                         | Désignation :                    | * wk-2018-02-13 4                            |  |  |  |  |  |  |  |  |  |
| Modèles de commande     | Description :                    |                                              |  |  |  |  |  |  |  |  |  |
| Historique de commandes |                                  |                                              |  |  |  |  |  |  |  |  |  |
| Mes Favoris             | Enregistrer 5                    |                                              |  |  |  |  |  |  |  |  |  |
| Inventaire              | Retour                           |                                              |  |  |  |  |  |  |  |  |  |
| > Codes-barres          |                                  |                                              |  |  |  |  |  |  |  |  |  |

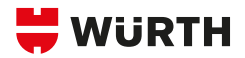

# **COMMENT CRÉER**

# UN MODÈLE DE COMMANDE ?

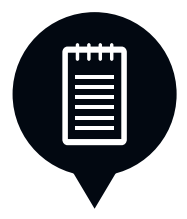

| 6 Saisissez les références à ajouter et clic                                                                                    | juez si      | Jr « AJOUTER »                                                                                                    |            |
|----------------------------------------------------------------------------------------------------|--------------|----------------------------------------------------------------------------------------------------|------------|
| Votre modèle de commande a été créé.                                                                                            |              |                                                                                                    |            |
| MODÈLES DE COMMANDES<br>Veuillez compléter les champs marqués d'un *                                                            |              |                                                                                                    |            |
| Modèle de commande                                                                                                    |              |                                                                                                    |            |
| Désignation : * wk-2018-02-1 Description : Enregistrer                                                                          | 3            |                                                                                                    |            |
| Saisie rapide Quantité totale                                                                                                   | Référ        | ence                                                                                                    |            |
| Veuillez indiquer la quantité et la référence.                                                                                  | 0700<br>Nomi | bre de produits trouvés : 62<br>Visseuse à batterie Li-lon 3,6 V S 3-A<br>TOURNEVIS BATTERIE LI-ION S 3-A         | 07001022   |
| Vous pouvez rendre un modèle de commande accessible aux<br>numéro de client Würth.<br>Transformer en modèle de commande partagé | (al          | Ensemble de radio sans fil<br>PACK KOMBO VISS - RADIO LI-ION 10,8V                                                | 0700108007 |
| Betown                                                                                                    | 2            | Perceuse-visseuse, sans fil<br>VISSEUSE-PERCEUSE BATT BS 96-A SOLID<br>Scie sabre à batterie Li-lon 28 V SBS 28-A | 07001822   |
| Kerour                                                                                                    | -            | SCIE-SABRE-BAT-ABH-20-SLE-3,0AH                                                                                   | 07002072   |

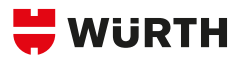

| 1 article a été ajouté à votre modèle de                         | commande.                    |                                     |                       |                             |                             |          |
|------------------------------------------------------------------|------------------------------|-------------------------------------|-----------------------|-----------------------------|-----------------------------|----------|
| ODELES DE COMMANDES<br>euillez compléter les champs marqués d'ui | ı *                          |                                     |                       |                             |                             |          |
| lodèle de commande                                               |                              |                                     |                       |                             |                             | Ľ.       |
| Désignation :                                                    | * wk-2018-02-13              |                                     |                       |                             |                             |          |
| Description :                                                    |                              |                                     |                       |                             |                             |          |
|                                                                  |                              |                                     |                       | li.                         |                             |          |
| Enregistrer                                                      |                              |                                     |                       |                             |                             |          |
| aisie rapide                                                     | Quantité totale              | Référence                           |                       |                             |                             |          |
| /euillez indiquer la quantité et la référence.                   |                              |                                     |                       |                             | Ajouter                     |          |
| - 1 sur 1 résultats.                                             |                              |                                     |                       | Résultats par               | page : <b>10   25   5</b> 0 | ט        |
| Quantité x Cdt ()                                                | Référen<br>Désigna           | ce ≑ ()<br>ition ≑                  |                       | Prix/<br>Unité de prix<br>① | Total                       |          |
| 1 x 1                                                            | lodifier 0700102             | 2 [Würth]                           | 961                   | /1                          |                             | <u></u>  |
|                                                                  | Visseuse<br>TOURNE<br>MASTEF | e à batterie Li<br>EVIS BATTER<br>R | -Ion 3,6<br>RIE LI-IC | V S 3-A<br>DN S 3-A         |                             |          |
|                                                                  | 8                            |                                     |                       | Résultats par               | nage : <b>10</b>   25   50  | 0        |
|                                                                  |                              |                                     |                       | Resultats par               | page . 10   20   50         | <i>,</i> |
| mporter les positions sélectionnée                               | s dans le panier             | Supprin                             | ner les               | positions séle              | ctionnées                   |          |
| e                                                                |                              |                                     |                       |                             |                             |          |

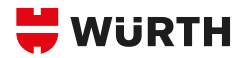

# **COMMENT CRÉER**

# **UN MODÈLE DE COMMANDE ?**

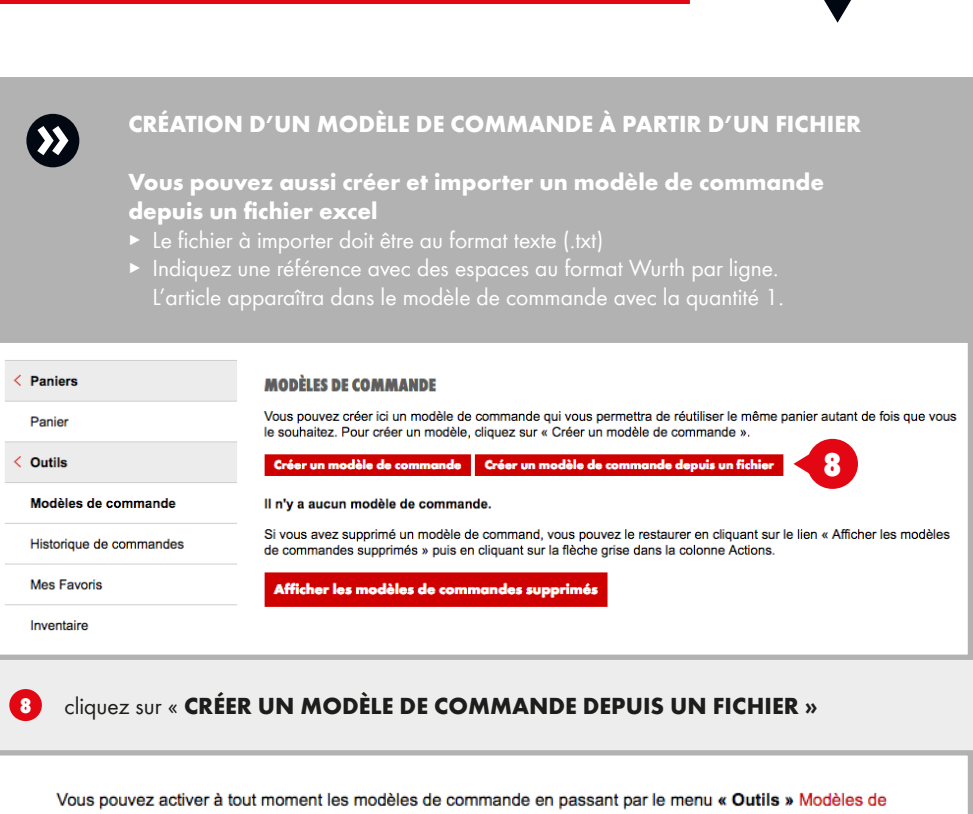

commande et les utiliser comme modèle pour une nouvelle commande.

9

Nom du modèle de commande :\* wk-2018-02-21

Enregistrer comme modèle de commande

À partir du panier vous avez la possibilité d'enregister votre modèle de commande en cliquant sur « ENREGISTER COMME MODÈLE DE COMMANDE ».

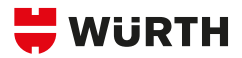

# **COMMENT AJOUTER**

# UN NUMÉRO DE COMMANDE

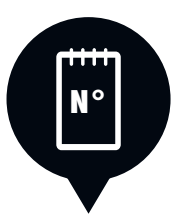

# **INTERNE ?**

À la deuxième étape de la validation du panier, renseignez le numéro de la commande client si nécessaire : dans certains cas, il peut être obligatoire. Il sera alors marqué d'un astérisque gris.

| Email du destinataire :                                                  | temps providend on 2 |
|--------------------------------------------------------------------------|----------------------|
| Numéro de commande client :<br>Commentaires destinés au service client : |                      |
|                                                                          |                      |

4 Ajoutez des commentaires destinés au service client

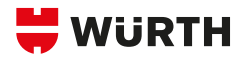

# **COMMENT RETROUVER**

# L'HISTORIQUE

# **DE MES COMMANDES ?**

| E |  |
|---|--|
|   |  |
|   |  |

|   | <ol> <li>Rendez-vous da</li> </ol>          | ins votre                           | « PANII      | ER »          |                                                    | Retrou     | uvez toutes vo              | s commandes    |
|---|---------------------------------------------|-------------------------------------|--------------|---------------|----------------------------------------------------|------------|-----------------------------|----------------|
| ( | 2 Puis, dans « OI                           | JTILS »                             |              |               |                                                    | 👗 A<br>🔉 S | lvec votre v<br>jur l'eshop | rendeur        |
|   | 3 Puis cliquez sur                          | « HIST                              | ORIQUE       | DE COM        | MANDES »                                           | ₩ D        | ans les pro                 | xis shops      |
| С | ontact: 03 88 88 12 12                      |                                     |              |               | Bonjour Würt                                       | h France   |                             | 0 ় Panier     |
|   | WURTH                                       | BO                                  | UTIQUE SER   | VICES MAGA    | SINS ENTREPRISE                                    | CONTACT    |                             | O MON COMPTE   |
|   | CONTENUS PERSONNELS                         |                                     |              |               |                                                    |            |                             |                |
|   | <ul><li>Boutique</li><li>Services</li></ul> | <ul><li>Mon</li><li>Outil</li></ul> | compte<br>s  |               | Würth France<br>N° de client :<br>Login : Würth Fr | ance       | Déconnexior                 |                |
| < | Paniers                                     | IISTORI                             | QUE DE COMMA | NDES          |                                                    |            |                             |                |
|   | Panier                                      | C0/                                 | AMANDES VENE |               |                                                    |            |                             |                |
| < | Outils                                      | 390                                 | 24/10/2017   | Montant H. I. | Livree                                             |            | Q Détalls                   | LE+            |
|   | Modèles de commande                         | 383                                 | 20/10/2017   | 100,714       | Livrée<br>Livrée                                   |            | Q Details<br>Q Details      |                |
|   | Historique de commandes                     | 369                                 | 18/09/2017   | 104,21.4      | Livnée                                             |            | Q, Délaite                  | Cliquez sur    |
|   | Maa Emira                                   | 067                                 | 07/08/2017   | 1000,7514     | Expéciée                                           |            | Q Détails                   | « Détails »    |
|   | wes ravons                                  | 000                                 | 04/09/2017   | 407.04.4      | Livrée                                             |            | Q Détails                   | pour en savoir |
|   | Inventaire                                  | 365                                 | 02/08/2017   | 17.26.4       | Expedice                                           |            | Q. Détails                  | plus sur votre |
| > | Codes-barres                                | 364                                 | 31/07/2017   | 22.00.4       | Expédiée                                           |            | Q Détails                   | commande.      |
|   |                                             | 341                                 | 17/07/2017   | 75.844        | Expédiée                                           |            | Q Délaits                   |                |
|   |                                             | 340                                 | 13/07/2017   | 1.001.10.0    | Expédiée                                           |            | Q Détails                   |                |
|   |                                             |                                     |              |               |                                                    |            |                             |                |

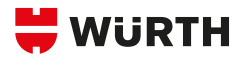

# **COMMENT SUIVRE**

# **MES COMMANDES ?**

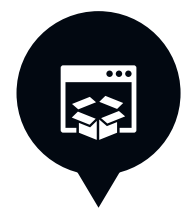

|                              | bonjour womin nunce                                      | 0 Q Panier                                                                              |
|------------------------------|----------------------------------------------------------|-----------------------------------------------------------------------------------------|
| WURTH                        | BOUTIQUE SERVICES MAGASINS ENTREPRISE CONTACT            | 😫 MON COMPTE ┥                                                                          |
| ONTENUS PERSONNELS           |                                                          |                                                                                         |
| Boutique<br>Services         | Mon compte     Outils     Outils     U                   | <ul> <li>Déconnexion</li> </ul>                                                         |
| cherche de produits 🔻 ex: Vi | sseuse                                                   | Q                                                                                       |
| WÜRTH À VOTRE SERVICE        | Votre commercial<br>Vous conteille<br>et vous accompagne | mmédiate<br>b.fr LE SERVICE RELATION CLIENTS<br>Pour foutes questions<br>03 88 88 12 12 |
| Commande rapide              | nce Qté Ajouter                                          |                                                                                         |
| d'accueil                    |                                                          |                                                                                         |
| Catalogues                   | BIENVENUE DANS L'ESHOP WÜRTH FRANCE                      |                                                                                         |
| Catégories produits          |                                                          |                                                                                         |
| Catalogue DIN                | PASSEZ COMMANDE SUR L'ESHOP                              |                                                                                         |
| Catalogue ISO                | DU 12/02 AU 25/02                                        |                                                                                         |
| Catalogues Interactifs       |                                                          |                                                                                         |
|                              | GAGNEZ 2 PLACES                                          |                                                                                         |
| Nos Produits par Métiers     | POUR LE MATCH DE RUGBY                                   |                                                                                         |

Cliquez ensuite sur « OUTILS »

2

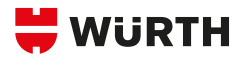

# **COMMENT SUIVRE**

# **MES COMMANDES ?**

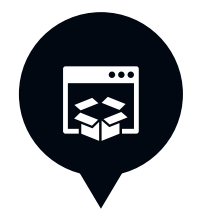

| 3        | Puis s<br>Toute<br>de l'e | ur <b>« HIS</b><br>s vos cor<br>shop ain | nmanc<br>si qu'c                               | <b>QU</b><br>les p<br>au se | <b>E DE C</b><br>Dassées<br>ein d'ur | auprès<br>proxi so                               | ANDES<br>de votre<br>ont répe | »<br>ve<br>rtor | endeur,<br>riées                                         |             |                                                                       |             |
|----------|---------------------------|------------------------------------------|------------------------------------------------|-----------------------------|--------------------------------------|--------------------------------------------------|-------------------------------|-----------------|----------------------------------------------------------|-------------|-----------------------------------------------------------------------|-------------|
| ¥        | WURT                      | <b>H</b>                                 | BOUT                                           | IQUE                        | SERVICES                             | MAGASINS                                         | ENTREPRIS                     | E (             | ONTACT                                                   |             | 😝 MON COMPT                                                           | E           |
| Tech     | erche de produit          | - ск иза                                 | <b>0.08</b>                                    |                             |                                      |                                                  |                               |                 |                                                          |             | Q                                                                     |             |
| ٧        | /ÜRTH & VOTRE SERV        | na 🔒                                     | VOTRE COMI<br>Voius conseil<br>At your conseil | NERCIAL                     | ۲                                    | La BOIMQUE EN U<br>Disposible 2410/2<br>wurth.fr | 16HE<br>14 - 71/7             |                 | ne praxi seop<br>ne disparibilité inm<br>logasins.wurthJ | iidiale 🙆   | LE SERVICE RELATION CLIENTS<br>Four looks quasitons<br>03 88 88 12 12 |             |
| Co       | onnande rapide            | Rétéren d                                | 26                                             |                             | )të                                  | Ajouter                                          |                               |                 |                                                          |             |                                                                       |             |
| < P.     | anlers                    |                                          | -                                              |                             |                                      | RE                                               | COMMAN                        | DÉS             | POUR VO                                                  | US —        |                                                                       | -0          |
| Р        | anca                      |                                          |                                                | 0                           |                                      | 0                                                |                               |                 | -                                                        |             |                                                                       |             |
| < o      | utils                     |                                          |                                                | -0                          |                                      |                                                  |                               |                 |                                                          |             |                                                                       |             |
| м        | odè es de comm            | arde                                     | C;                                             | inde er                     | icalable 360*                        | Collins via                                      | e euse á chinas               |                 | Nel ayant gios I                                         | GAVILIK -   | hare de travait à led                                                 |             |
| н        | istorique de cor          | nmandes                                  |                                                | > 50                        | HEIER                                | ASS 1<br>> A                                     | 2-A + Powe<br>CHETER          |                 | > ACHETE                                                 | R           | > AGHETER                                                             |             |
| м        | es Favais                 |                                          |                                                |                             |                                      |                                                  |                               |                 |                                                          |             |                                                                       |             |
| In       | ventaire                  |                                          | HISTO                                          | RIQU                        | E DE COMM                            | ANDES                                            | 3                             |                 |                                                          |             |                                                                       |             |
| > 0      | odes-barres               |                                          |                                                | COMM                        | ANDES VEN                            |                                                  |                               |                 |                                                          |             |                                                                       | e           |
|          |                           |                                          | Mo                                             | - VIIIII                    | Date                                 | Montant                                          | HT Ftat                       |                 |                                                          |             |                                                                       |             |
|          |                           |                                          | 61                                             | 03                          | 13/02/2018                           | 17.01.4                                          | Liviée                        |                 |                                                          |             | Q Détalls                                                             |             |
|          |                           |                                          | 60                                             | 98 (                        | 00/02/2018                           | 1.11.4                                           | Lyrée                         |                 |                                                          |             | Q. Détails                                                            |             |
|          |                           |                                          | 60                                             | 80 (                        | 00/02/2018                           |                                                  | Lynée                         |                 |                                                          |             | Q Détails                                                             |             |
|          |                           |                                          | 60                                             | 49                          | 22/01/2018                           | 1000                                             | L vrée                        |                 |                                                          |             | QUétails                                                              |             |
| COMM     | LANDES ESHOP              |                                          |                                                |                             |                                      |                                                  |                               | CO4             | MANDES PROT                                              |             |                                                                       |             |
| N        | Date                      | Montant H.T.                             | Etat                                           |                             |                                      |                                                  |                               | 42              | Date                                                     | Montant H.T |                                                                       |             |
| 4770730  | 20/02/2010                | 754.00.4                                 | Dipediee                                       |                             |                                      | Q Dáta                                           | is i                          | 117             | 20/02/2018                                               |             |                                                                       | Q, Details  |
| 4762906  | 16/02/2018                | 140,004                                  | Livróc                                         |                             |                                      | Q Déla                                           | la                            | 113             | 19/02/2018                                               | 1.00.4      |                                                                       | Q, Ditalia  |
| 4/6///61 | 19/02/2018                | 10.004                                   | Livièe                                         |                             |                                      | Q Déla                                           | is i                          | 3090            | 08/02/2018                                               | 10.004      |                                                                       | Q. Distails |
| 4735070  | 13/02/2018                | 1011,75.4                                | Livrée                                         |                             |                                      | Q Déla                                           | 19                            | 974             | 01/02/2018                                               | 100,024     |                                                                       | Q, Détails  |
| 4783997  | 12/02/2018                | 2010/01/0                                | l rerén                                        |                             |                                      | Q D4la                                           | 18                            | ion as          | 29/01/2018                                               | 1.014       |                                                                       | Q, Details  |
| 4727040  | 09/02/2018                | Base, 7214                               | l ivr <del>ån</del>                            |                             |                                      | Q Déla                                           | 10                            | 2000            | 25/01/2018                                               | 20.0014     |                                                                       | Q,Oftens    |
| 4720859  | 08/02/2018                | 1.100.754                                | Llyrée                                         |                             |                                      | Q Déla                                           | 19                            | 3061            | 25/01/2018                                               | 10.76.4     |                                                                       | Q.D.R.ins   |
| 4717208  | 07/02/2018                | 10.214                                   | l tertén                                       |                             |                                      | Q DAta                                           | 18                            | 6066            | 24/01/2018                                               | 10.414      |                                                                       | Q.Oetaila   |

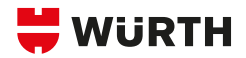

# L'ORSY SCAN

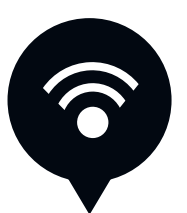

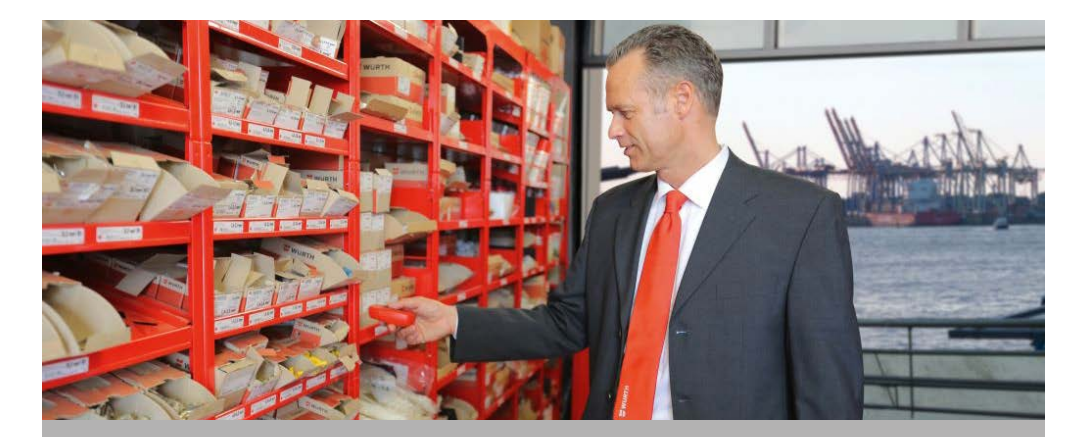

### L'ORSY SCAN ET L'ESHOP

- Gagnez en fluidité dans votre process de commandes
- Relié directement à notre boutique en ligne
- Enregistrez les références manquantes dans votre atelier et transmettez-les à notre eshop à partir de votre ordinateur
- Prise de commande simple et efficace
- ORSY SCAN à portée de main et utilisable à tout moment
- Contrôle des commandes
- Affectation des commandes selon services

### L'ORSY SCAN À QUOI ÇA SERT ?

- Passer des commandes de réapprovisionnement facilement
- Gagner du temps
- Générer un inventaire

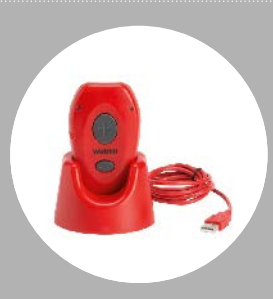

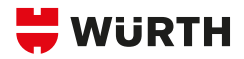

# **COMMENT UTILISER**

# **UN ORSY SCAN ?**

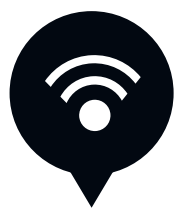

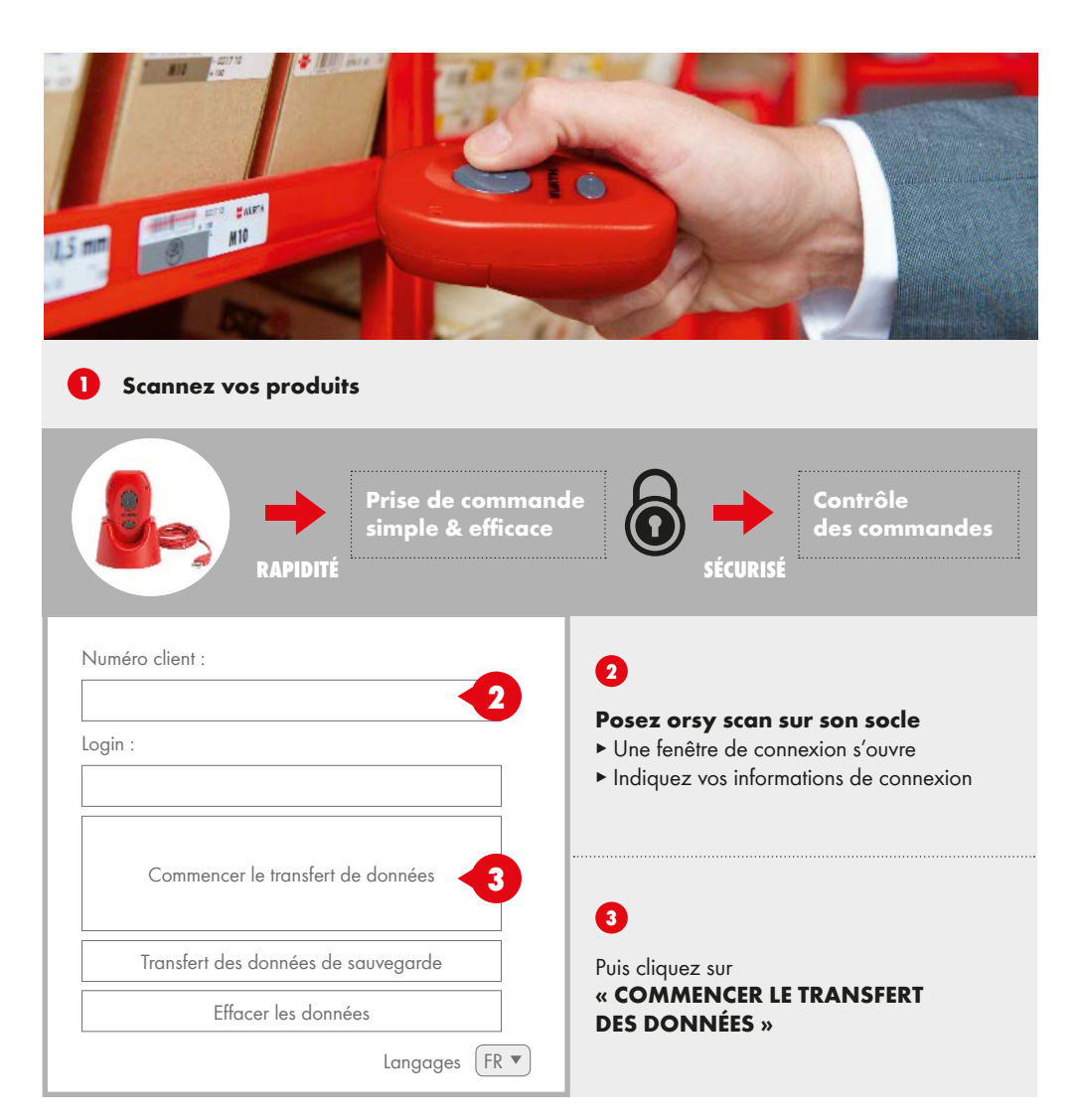

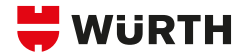

**Une fois connecté**, vous arrivez dans votre panier de la boutique en ligne.

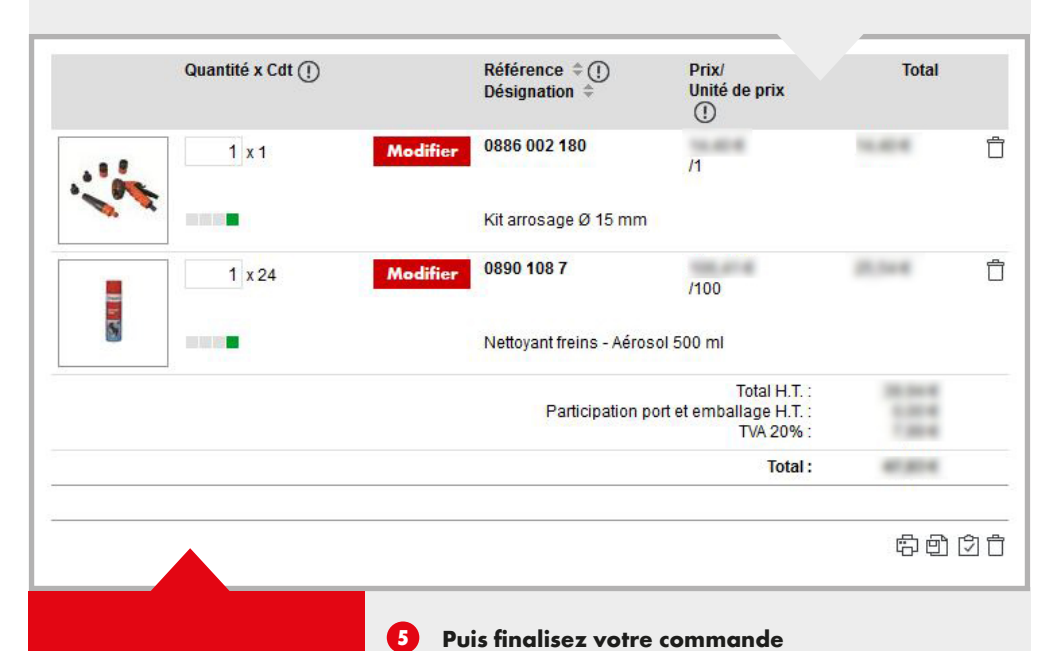

Dans le panier, vous avez la possibilité :

- De modifier
- ► Ajouter
- Ou supprimer des positions comme vous le souhaitez

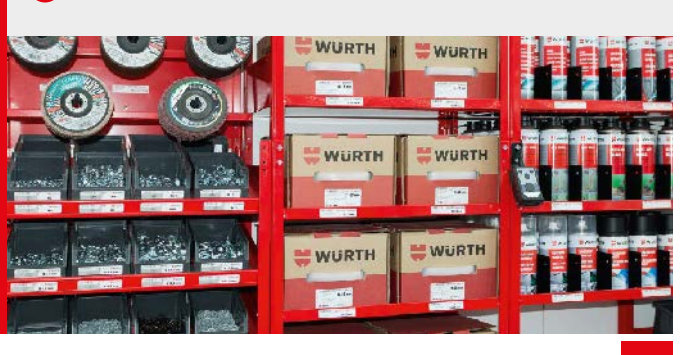

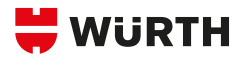

# **COMMENT GÉNÉRER**

# **UN INVENTAIRE**

| A                   | VEC                                            | L'OR                                   | SY SCAN ?                                                                     |                                                       |                                                                                                    |                                     |
|---------------------|------------------------------------------------|----------------------------------------|-------------------------------------------------------------------------------|-------------------------------------------------------|----------------------------------------------------------------------------------------------------|-------------------------------------|
|                     |                                                | 1 × 24                                 | Modifiae 0890 108 7                                                           | 10.014                                                | 2.54                                                                                                    | ŕ                                   |
|                     | 2                                              | 1 . 24                                 | Nettoyant freins                                                              | /100<br>Aérosol 500 ml                                |                                                                                                    |                                     |
|                     |                                                |                                        | Particip                                                                      | Total H.T.<br>ation port et emballage H.T.<br>TVA 20% |                                                                                                    |                                     |
|                     | ·                                              |                                        |                                                                               | Tota                                                  | ා:<br>සි ආ                                                                                                    | 2<br>© Ō                            |
| 0                   | Scanne                                         | z vos produ                            | its                                                                           |                                                       | 4                                                                                                    |                                     |
| 2                   | 2 Générez votre inventaire depuis votre panier |                                        |                                                                               | nier                                                  | <ul> <li>Sélectionnez l'inventaire<br/>et cliquez sur le format<br/>choisi. Votre inventaire<br/>va s'ouvrir</li> </ul> |                                     |
| 3                   | <b>Pour re</b><br>dans vot                     | etrouver voti<br>re « PANIER :         | r <b>e inventaire,</b> rendez-vou<br>» puis <b>« OUTILS »</b> puis <b>« I</b> | s<br>NVENTAIRE »                                      | <ul> <li>Vous pou<br/>et l'enreg<br/>PC.</li> </ul>                                                                     | vez l'exploiter<br>istrer sur votre |
| INVE                | NTAIRE                                         |                                        |                                                                               | :                                                     |                                                                                                    |                                     |
| L'inven<br>Il est p | ntaire est gér<br>possible de l                | néré depuis le par<br>es exporter dans | iier en passant par l'icône « Gén<br>différents formats.                      | érer un inventaire ». F                               | Retrouvez ici les in                                                                                                    | nven <mark>taire</mark> s créés.    |
| 1 - 1               | sur <mark>1 résul</mark> ta                    | ts.                                    |                                                                               |                                                       | Résultats par pa                                                                                                    | ge : 10   25   50                   |
|                     | Date de cré                                    | ation 🗘                                | Heure de création                                                             | Eléments \$                                           | Actions                                                                                                    |                                     |

2

22/08/2017

Résultats par page : 10 | 25 | 50

TAT XLA E C

Supprimer les inventaires sélectionnés

16:41

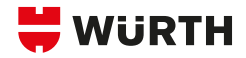

# **COMMENT GÉNÉRER**

# UN CATALOGUE

# **DE CODES-BARRES ?**

| <ol> <li>Rendez-vous dans vo</li> <li>Cliquez sur « CATA</li> </ol> | otre « PANIER » et cliquez sur « COE<br>LOGUES DE CODES-BARRES »                                                                                                    | PES BARRES »                                                                                                    |
|---------------------------------------------------------------------|----------------------------------------------------------------------------------------------------|----------------------------------------------------------------------------------------------------|
| Panier Poutils Codes-barres                                         | CRÉER UN CATALOGUE DE CODES-BARRES<br>Vous pouvez créer ici un catalogue de codes-barres. Ce o<br>ORSYscan. Pour créer un catalogue de codes-barres, vou<br>commande précédemment créés.<br>Références                                                                                                    | atalogue peut être utilisé dans le cadre d'un équipement<br>s pouvez glisser-déposer vers la droite les modèles de |
| Catalogue de codes-barres                                           | Numéros précédents d'article           0000 - Vis DIN 963 laiton brut         4           0001 - vis DIN 84 laiton brut         4           0017 - vis DIN 84 laiton nickelé         4           0021 - vis DIN 964 laiton         4           0039 - vis à métaux têts fraisée DIN 963         4           0040 - vis à métaux têts cyl DIN 84         4           0041 - vis à métaux têts cyl DIN 85 4.8         4           0041 - vis à métaux têts cyl DIN 84         4 | 0 Numéros précédents d'article attribués Tout retirer                                                              |
|                                                                     | Sélectionnez des références          Référence (de) :         Référence (à) :                                                                                                    | Continuer                                                                                                    |

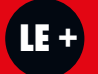

Vous pouvez soit le générer par le biais d'un modèle de commande, soit en sélectionnant une tranche de références.

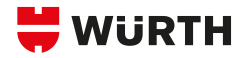

# **COMMENT GÉNÉRER**

# UN CATALOGUE

# **DE CODES-BARRES ?**

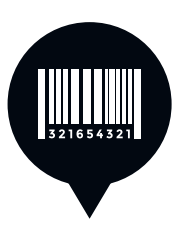

### 8 Pour le générer par le biais d'un modèle de commande :

sélectionnez le modèle et cliquez sur « + »

| < Panier<br>Panier<br>> Outils<br>< Codes-barres | CRÉER UN CATALOGUE DE CODES-BARRES<br>Vous pouvez créer ici un catalogue de codes-barres. Ce catalogue peut être utilisé dans le cadre d'un équipem<br>ORSYScan. Pour créer un catalogue de codes-barres, vous pouvez glisser-déposer vers la droite les modèles o<br>commande précédemment créés.                                                                                                    | ent<br>de |
|--------------------------------------------------|----------------------------------------------------------------------------------------------------|-----------|
| Catalogue de codes-barres                        | Numéros précédents d'article     0 Numéros précédents d'article attribués     Tout ret       0000 - Vis DIN 963 laiton brut     +       0001 - vis DIN 864 laiton brut     +       0017 - vis DIN 84 laiton nickelé     +       0021 - vis DIN 84 laiton     +       0039 - vis à métauxi tâte raisée DIN 863     +       0040 - vis à métauxi tâte cyl. DIN 84     +       0041 - vis à métauxi tâte cyl. DIN 85 4.8     +       0044 - vis à métauxi tâte cyl. DIN 964     + | tirer     |
|                                                  | Sélectionnez des références       Référence (de) :                                                                                                    | uer       |

 Cliquez ensuite sur
 « CONTINUER »
 Un lien de téléchargement s'ouvre automatiquement

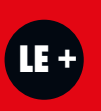

Vous avez la possibilité de le renommer et de vous l'envoyer par email en cochant la case prévue à cet effet.

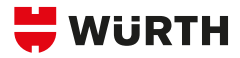

| ier > Codes-barres > Catalogue de codes-t                                                                                                    | barres                                                                                                    |                                                                                                    |                            |
|----------------------------------------------------------------------------------------------------|----------------------------------------------------------------------------------------------------|----------------------------------------------------------------------------------------------------|----------------------------|
| Paniers                                                                                                    | CRÉER UN CATALOGUE DE CODES-BARRES                                                                                                    |                                                                                                    |                            |
| Panier                                                                                                    | Vous pouvez créer ici un catalogue de codes-ba<br>ORSYscan. Pour créer un catalogue de codes-                                                                                                    | arres. Ce catalogue peut être utilisé dans le cadre d'ur<br>barres, vous pouvez glisser-déposer vers la droite les | n équipement<br>modèles de |
| Outils                                                                                                    | commande précédemment créés.                                                                                                    |                                                                                                    |                            |
| Codes-barres                                                                                                    | Références                                                                                                    |                                                                                                    |                            |
| Catalogue de codes-barres                                                                                                    | Numéros précédents d'article                                                                                                    | 0 Numéros précédents d'article attribués                                                                           | Tout retire                |
|                                                                                                    | 0000 - Vis DIN 963 laiton brut                                                                                                    | +                                                                                                    |                            |
|                                                                                                    | 0017 - vis DIN 84 laiton nickelé                                                                                                    | •                                                                                                    |                            |
|                                                                                                    | 0021 - vis DIN 964 laiton                                                                                                    | +                                                                                                    |                            |
|                                                                                                    | 0040 - vis à métaux tête cyl.DIN 84                                                                                                    | +                                                                                                    |                            |
|                                                                                                    | 0041 - vis à métaux tête cyl. DIN 85 4.8                                                                                                    | •                                                                                                    |                            |
|                                                                                                    | Sélectionnez des références                                                                                                    |                                                                                                    |                            |
|                                                                                                    | Référence (de) :                                                                                                    |                                                                                                    |                            |
|                                                                                                    | Référence (à) :                                                                                                    |                                                                                                    |                            |
|                                                                                                    |                                                                                                    |                                                                                                    |                            |
|                                                                                                    |                                                                                                    |                                                                                                    | Continuer                  |
| 6 Pour générer un c<br>il vous suffit de                                                                                                    | catalogue par chapitre de référence<br>e compléter les champs prév                                                                                                    | es,<br>r <b>us à cet effet</b> .                                                                                   | Continue                   |
| <ul> <li>Pour générer un c<br/>il vous suffit de</li> <li>Puis cliquez sur «</li> </ul>                                                                                      | catalogue par chapitre de référence<br>e compléter les champs prév<br>générer le catalogue de coc                                                                                                   | es,<br>rus à cet effet.<br>les-barres »                                                                            | Continue                   |
| <ul> <li>6 Pour générer un c<br/>il vous suffit de</li> <li>7 Puis cliquez sur «</li> <li>6énérer un ca</li> </ul>                                                           | catalogue par chapitre de référence<br>e compléter les champs prév<br>générer le catalogue de coc<br>ATALOGUE DE CODES-BARRES                                                                       | <sup>25,</sup><br>us à cet effet.<br><b>les-barres</b> »                                                           | Continue                   |
| <ul> <li>Pour générer un c<br/>il vous suffit de</li> <li>Puis cliquez sur «</li> <li>GÉNÉRER UN CA<br/>Complétez les c</li> </ul>                                           | catalogue par chapitre de référence<br>e compléter les champs prév<br>générer le catalogue de coc<br>ATALOGUE DE CODES-BARRES<br>:hamps ci-dessous                                                  | es,<br>rus à cet effet.<br>les-barres »                                                                            | Continue                   |
| <ul> <li>Pour générer un c<br/>il vous suffit de</li> <li>Puis cliquez sur «</li> <li>Générer un ca</li> <li>Complétez les c</li> <li>Nom du catalogi</li> </ul>             | catalogue par chapitre de référence<br>e compléter les champs prév<br>générer le catalogue de coc<br>ATALOGUE DE CODES-BARRES<br>champs ci-dessous<br>ue : Catalogue pour client n° 785838          | <sup>28,</sup><br>'us à cet effet.<br><b>les-barres</b> »                                                          | Continues                  |
| <ul> <li>Pour générer un co<br/>il vous suffit de</li> <li>Puis cliquez sur «</li> <li>Générer un co<br/>Complétez les co<br/>Nom du catalogi<br/>Envoyer par emo</li> </ul> | catalogue par chapitre de référence<br>e compléter les champs prév<br>générer le catalogue de coc<br>ATALOGUE DE CODES-BARRES<br>champs ci-dessous<br>ue : Catalogue pour client n° 785838<br>ail : | es,<br>rus à cet effet.<br>les-barres »                                                                            | Continue                   |

Retour

Générer le catalogue de codes-barres

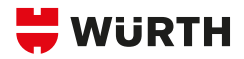

# **COMMENT VALIDER**

# **UNE COMMANDE EN TANT**

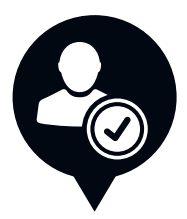

# **QU'APPROBATEUR ?**

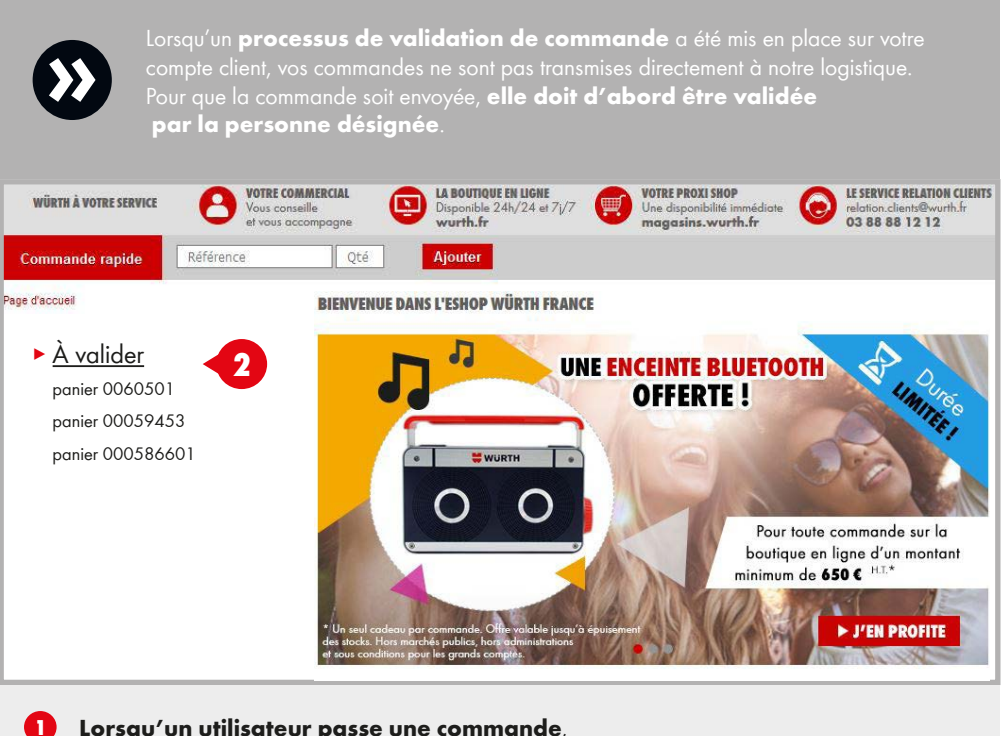

### Lorsqu'un utilisateur passe une commande,

un email est envoyé à l'approbateur désigné.

Celui-ci se connecte à son compte et retrouve les **paniers en attente** à la gauche de l'écran, 2 au-dessus du menu

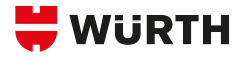

### Il vous suffit alors de cliquer sur le « PANIER » pour y accéder,

modifier les quantités et/ou le valider.

| PANIER ''0059453'' À VALIDER                                                                                                    |  |  |  |
|----------------------------------------------------------------------------------------------------|--|--|--|
| Général Commentaires Informations concernant la commande et la livraison                                                                                                    |  |  |  |
| nformations concernant la commande Statut du workflow d'approbation                                                                                                    |  |  |  |
| Informations                                                                                                    |  |  |  |
|                                                                                                    |  |  |  |
| Crée le : 23/08/2017<br>Heure : 10 :59                                                                                                    |  |  |  |
| Numéro :<br>Service :                                                                                                    |  |  |  |
| Un numéro de commande spécifique peut être inséré via l'onglet " informations concernant la commande ".<br>Approuvez ou refusez cette demande. En cas de refus, veuillez indiquer le motif ou aouter un commentaire. |  |  |  |

Si vous souhaitez ajouter un numéro de commande interne, cliquez sur « INFORMATIONS CONCERNANT LA COMMANDE »

| Quantité x Cdt (!)       | Référence ‡ ()<br>Désignation ‡ | Prix/<br>Unité de prix<br>①                           | Total                |        |                                      |
|--------------------------|---------------------------------|-------------------------------------------------------|----------------------|--------|--------------------------------------|
| 2 x 2 Mod                | ifier 0° 50                     | /1                                                    | 16,254               | Û      | 3                                    |
|                          | Bobine d'essuyage co            | uleur                                                 |                      |        | Pour modifier                        |
| 1 x 1 Mod                | ifier 0899 800 460              | /1                                                    | 1,94                 | Û      | des quantités,<br>modifier le nombre |
|                          | Devidoir pour bobines           | d'essuyages                                           |                      |        | de produits                          |
| 1 x 1 Mod                | ifier 0714 63 259               | /1                                                    | 1.84                 | Û      | à commander,<br>cliquez              |
| 11                       | Jeu de 5 chasses-gou            | ipilles avec poignée erg                              | onomique de prot     | ection | sur « MODIFIER »                     |
|                          | Participation                   | Total H.T. :<br>port et emballage H.T. :<br>TVA 20% : | 1014<br>1014<br>1714 |        |                                      |
|                          |                                 | Total :                                               | 46,044               |        |                                      |
| Verrouiller              |                                 |                                                       | ළ ම                  | ÔĈ     |                                      |
| Refuser Approuver la cor | mmande avec obli                | gation d'acha                                         | t Imprime            | er 🖌   | 6                                    |
|                          |                                 | Ŭ                                                     |                      |        |                                      |
|                          |                                 |                                                       |                      |        |                                      |

6 Pour approuver, cliquez sur **« APPROUVER LA COMMANDE AVEC OBLIGATION** D'ACHAT ». Pour refuser, cliquez sur **« REFUSER »** 

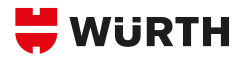

# **COMMENT GÉRER**

# **UN BUDGET SUR L'ESHOP ?**

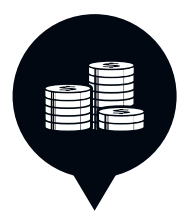

| Vous soul<br>DÉFINIR V<br>POUR CHA | naitez passer comme<br>OS BUDGETS D'ACH<br>ACUN DE VOS COLL/ | ande en ligne mais vou:<br>AT<br>ABORATEURS | s souhaitez : |     |
|------------------------------------|--------------------------------------------------------------|---------------------------------------------|---------------|-----|
| < Mes Paramètres Eshop             | GESTION DU BUDGET POUR                                       | L'UTILISATEUR WÜRTH FRANCE                  |               |     |
| Personnalisation et Connexion      | N° de client : 785838; Login : ∖                             | Würth France                                |               |     |
| Affichage des prix                 | Budget                                                       |                                             |               |     |
| Paramètres de commande             | Budget                                                       |                                             |               |     |
| Mes adresses de livraison          | Montant :                                                    | * 20,00 €                                   | €             | (!) |
| Budget                             | Durée de validité :                                          | Période                                     | •             | (!) |
| > Administration de l'Eshop        | Budget restant :                                             | 20,00€                                      |               | _   |
|                                    | A partir du :                                                | *                                           |               | (!) |
| > Gestion des utilisateurs         | Jusqu'au :                                                   | 0                                           |               | (!) |
| > Mon espace Würth                 | Enregistrer Supprim                                          | er la budgétisation                         |               |     |

Vous avez la possibilité de créer un compte eshop sur eshop.wurth.fr Demandez au service eshop de mettre en place les budgets définis

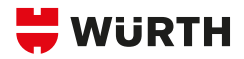

# DÉCOUVREZ

# LES NOUVELLES PAGES MARCHÉS PERSONNALISÉES

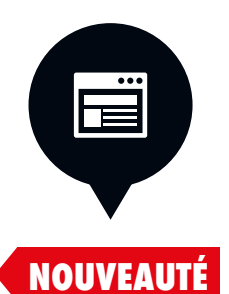

INDUSTRIE MARITIME I DÉCOUVREZ NOS PRODUITS, SOLUTIONS ET SYSTÈMES DESTINÉS AU MARITIME & à la plaisance

|                    |                                      | NDUSTRIE MARITIME |
|--------------------|--------------------------------------|-------------------|
| LES INDISPENSABLES | DÉGRIPPANT<br>ROST-OFF PLUS          | LAME SÉCABLE      |
| Y                  | Paul<br>Anne<br>> PANIER             | > PANIER          |
| LES VIDEOS         |                                      |                   |
|                    |                                      |                   |
| BIBLIOTHÈQUE       | COFFRETS ORSY                        | MODYF             |
| ₽L]                | TÉLÉCHARGER                          | TÉLÉCHARGER       |
| SERVICES           |                                      | DDOLLY            |
|                    |                                      |                   |
| _                  | Gestion optimale<br>des consommables | par Würth         |
|                    | <b>DÉCOUVRIR</b>                     | <b>DÉCOUVRIR</b>  |

### D

Retrouvez toutes les **dernières actualités** de votre marché (salons, nouveaux produits, etc).

### 2

Découvrez tous les **produits indispensables** à votre marché et sélectionnés pour vous.

### 3

Toutes **les démonstrations** de vos produits sont présentées dans la rubrique «LES VIDÉOS».

### 4

5

Retrouvez tous **les catalogues** de vos produits.

### Retrouvez tous **les services** que Wurth France vous propose.

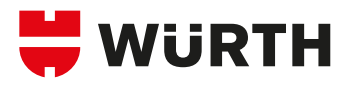

# **BOUTIQUE EN LIGNE PRÉSENTATION & MODE D'EMPLOI**

SIÈGE SOCIAL Würth France Z.I. Ouest - Rue Georges Besse BP 40013 67158 Erstein Cedex Tél. 03 88 64 53 00 Fax 03 88 64 62 00

PLATE-FORME LOGISTIQUE Würth France Z.I. Ouest - Rue Georges Besse BP 40013 67158 Erstein Cedex Tél. 03 88 64 53 00 Fax 03 88 64 62 00

Würth France Z.A.C. des Portes de Provence Boulevard Charles André - BP 224 26205 Montélimar Cedex Tél. 04 75 00 83 00 Fax 04 75 00 83 22

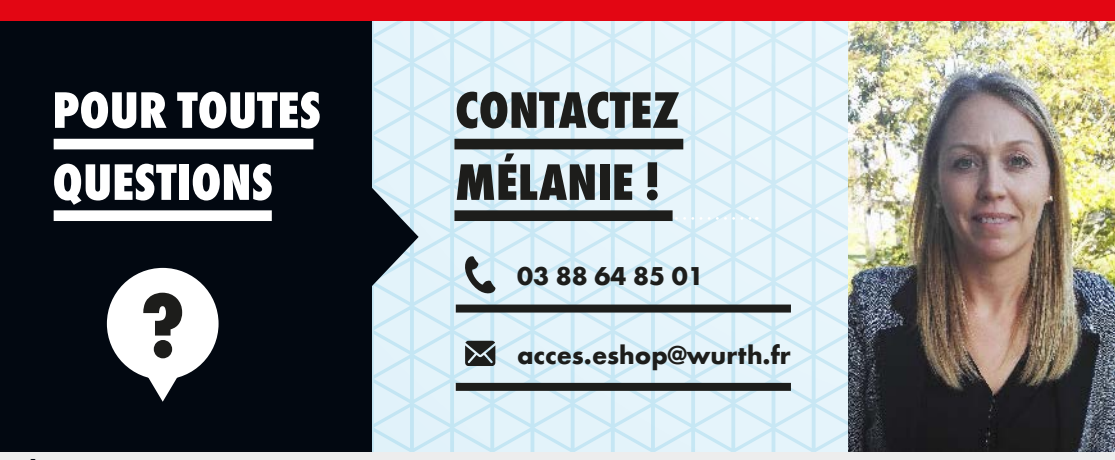

### À VOTRE SERVICE !

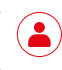

**VOTRE COMMERCIAL** Vous conseille et vous accompagne.

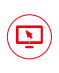

LA BOUTIOUF EN LIGNE Vous permet de commander 24h/24 et 7j/7. wurth.fr

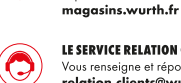

LE SERVICE RELATION CLIENTS

Répond à vos besoins immédiats

**VOTRE PROXI SHOP** 

et ponctuels.

Vous renseigne et répond à vos questions. relation.clients@wurth.fr 03 88 88 12 12

SUIVEZ-NOUS sur Facebook, Twitter, YouTube, LinkedIn et le blog.

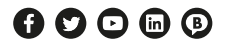

### À CHACUN SON WÜRTH